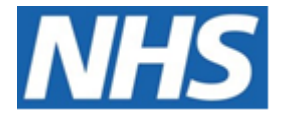

# NHS ELECTRONIC STAFF RECORD

# ESR-NHS0218 - GUIDE TO ESRBI ABSENCE DASHBOARD

Information Classification: PUBLIC

| Owner:         | Development and Operations Team |
|----------------|---------------------------------|
| Author:        | Matt Madya                      |
| Creation Date: | May 2016                        |
| Last Updated:  | July 2024                       |
| Version:       | 31.0                            |

Approvals:

NameChris MoorleyTitleHead of Development and Operations

# DOCUMENT CONTROL

# **CHANGE RECORD**

| Date       | Author     | Version | Change Reference                         |
|------------|------------|---------|------------------------------------------|
| 09/05/2016 | Matt Madya | 1.0     | Initial Release                          |
| 12/07/2016 | Matt Madya | 2.0     | Updated following new ESRBI developments |
| 16/07/2016 | Matt Madya | 3.0     | Updated following new ESRBI developments |
| 12/09/2016 | Matt Madya | 4.0     | Updated following new ESRBI developments |
| 21/11/2016 | Matt Madya | 5.0     | Updated following new ESRBI developments |
| 30/03/2017 | Matt Madya | 6.0     | Updated following new ESRBI developments |
| 04/07/2017 | Matt Madya | 7.0     | Updated following new ESRBI developments |
| 11/10/2017 | Matt Madya | 8.0     | Updated following R36                    |
| 02/05/2018 | Matt Madya | 9.0     | Updated following R38                    |
| 01/10/2018 | Matt Madya | 10.0    | Updated following new ESRBI developments |
| 19/11/2018 | Matt Madya | 11.0    | Updated following new ESRBI developments |
| 14/01/2019 | Matt Madya | 12.0    | Updated following new ESRBI developments |
| 27/02/2019 | Matt Madya | 13.0    | Updated following new ESRBI developments |
| 10/06/2019 | Matt Madya | 14.0    | Updated following new ESRBI developments |
| 26/07/2019 | Matt Madya | 15.0    | Updated following new ESRBI developments |
| 01/10/2019 | Matt Madya | 16.0    | Updated following new ESRBI developments |
| 04/02/2020 | Matt Madya | 17.0    | Updated following new ESRBI developments |
| 28/02/2020 | Matt Madya | 18.0    | Updated following new ESRBI developments |
| 24/04/2020 | Matt Madya | 19.0    | Updated following new ESRBI developments |
| 01/06/2020 | Matt Madya | 20.0    | Updated following new ESRBI developments |
| 06/07/2020 | Matt Madya | 21.0    | Updated following new ESRBI developments |
| 04/09/2020 | Matt Madya | 22.0    | Updated following new ESRBI developments |
| 12/02/2021 | Matt Madya | 23.0    | Updated following new ESRBI developments |
| 18/06/2021 | Matt Madya | 24.0    | Updated following new ESRBI developments |
| 30/11/2021 | Matt Madya | 25.0    | Updated following new ESRBI developments |
| 30/05/2022 | Matt Madya | 26.0    | Updated following new ESRBI developments |
| 19/08/2022 | Matt Madya | 27.0    | Updated following new ESRBI developments |
| 06/06/2023 | Matt Madya | 28.0    | Updated following new ESRBI developments |
| 25/08/2023 | Matt Madya | 29.0    | Updated following new ESRBI developments |
| 01/02/2024 | Matt Madya | 30.0    | Updated following new ESRBI developments |
| 19/07/2024 | Matt Madya | 31.0    | Updated following new ESRBI developments |
|            |            |         |                                          |

# REVIEWERS

| Name              | Position                                                   |
|-------------------|------------------------------------------------------------|
| Charlotte Hampton | Assistant Development Advisor - BI                         |
| Chris Holroyd     | Development Advisor - Bl                                   |
| James Haddon      | Senior Development Advisor - BI, Reporting & Data Analysis |
| Sam Wright        | Senior Development Advisor - HR/OLM/Self Service           |
| Dionne Domingos   | Development Advisor - Payroll and Pensions                 |
|                   |                                                            |

# DISTRIBUTION

| Copy No. | Name           | Location        |  |
|----------|----------------|-----------------|--|
| 1        | Library Master | Project Library |  |
| 2        |                |                 |  |

# CONTENTS

| DOCUMENT CONTROL                       | 2  |
|----------------------------------------|----|
| Change Record                          | 2  |
| Reviewers                              | 2  |
| DISTRIBUTION                           | 2  |
| CONTENTS                               | 3  |
| Design Assumptions                     | 5  |
| Examples                               | 5  |
| Absence Dashboard                      | 6  |
| Index                                  | 6  |
| Summary Tab                            | 7  |
| Absence Timeline                       | 9  |
| FTE Lost                               |    |
| Number of Absence Occurrences          |    |
| Absence Occurrences by Length          |    |
| Monthly Estimated Cost                 |    |
| Absence Occurrences by Interface       |    |
| Absence Long Term / Short Term         |    |
| Summary II Tab                         |    |
| Top 10 Absence Reasons by Absence Days |    |
| Top 10 Absence Reasons by FTE Lost     | 20 |
| Absences by First Day of Absence       | 21 |
| Return to Work Discussions %           | 22 |
| Average Time to Enter Absence          | 23 |
| Average # Days Lost per FTE            | 24 |
| Summary III Tab                        | 25 |
| Rolling Absence Timeline               |    |
| Absence Rate                           | 27 |
| Absence Rate by Occupation Code        |    |
| Detail Tab                             |    |
| Absence Triggers Tab                   |    |
| Absence Triggers Detail Tab            |    |
| Employee Absence Tab                   |    |

| Absence Timeline Detail Tab                 |
|---------------------------------------------|
| Organisation Absence Tab                    |
| Organisation Absence Timeline               |
| Absence Long Term / Short Term Detail38     |
| Days Lost in Period                         |
| Individual Absence Record40                 |
| Annual Leave Balances41                     |
| Study Leave                                 |
| Absence Calendar                            |
| Staff List                                  |
| Future Booked Leave                         |
| Percentage of Absent Staff by Month/Week46  |
| Percentage of Absent Staff                  |
| Benchmarking                                |
| Summary                                     |
| Benchmarking Detail                         |
| Non-Benchmarking Detail51                   |
| Absence Set Up                              |
| OSP Scheme is not NHS OSP BANK NIL SCHEME52 |
| Accrual Plan Analyses53                     |

# **Design Assumptions**

The following design assumptions have been made and can be applied to all analyses and dashboards:

- 1. All analyses have an export button to enable the user to export to their format of choice.
- 2. All analyses have an 'Add to Briefing Book' button enabled to allow the user to group national analyses together into a board-report type document.
- 3. All dashboards are designed on a screen resolution of 1024 x 768 pixels to prevent horizontal scroll bars being displayed (except where wide tables of data are required).

## **Examples**

Where applicable, the examples included in this document contain fictional data only. The names and other personal details are fictional although look realistic enough to provide a useful example.

## **Absence Dashboard**

## Description

This dashboard is designed to contain analyses relating to all types of absence. Please note that on this dashboard organisation prompts will return all organisations that existed within the period to enable users to select organisations that were used in the past to enable retrospective reporting.

## Prompt Guidance

A number of key prompts are available which are relevant to all the analyses shown in the Absence Dashboard. Absence Type, Absence Category and Absence Reason allow the user to specify exactly the type of absence to report on. The Date Between prompt allows the user to include only absence occurrances that fall between the two specified dates and again, is relevant to all analyses available on the Dashboard. The Absence Target prompt is only relevant to the Absence Timeline / Rolling Absence Timeline analyses and it allows the user to set a target line across each analysis depending on the figure entered into the prompt. The Long Term Absence > (days) prompt is only relevant to the Absence.

## Allocation

This dashboard is available to the following URPs:

XXX Absence Administration XXX Absence Management (Read Only) XXX Administrator Self Service (Payroll Approvals Not Required) XXX Administrator Self Service (Payroll Approvals Required) XXX BI Administration XXX Finance Reporting XXX Finance Reporting and Hub Mapping **XXX HR Administration** XXX HR Administration (With RA) XXX HR Management XXX Manager Self Service (Payroll Approvals Not Required) XXX Manager Self Service (Payroll Approvals Required) XXX Payroll Administration XXX Payroll Audit XXX Payroll Super Administration XXX Supervisor Self Service XXX Supervisor Self Service (Limited Access)

## Index

#### Description

Absence reports are available in four different categories below:

- Summary
- Absence Listing
- Absence Analysis
- Leave Management

From this tab users can click on links provided to navigate to reports.

## Example Screenshot

| NHS Ab                  | HS Absence Dashboard                                                                                                    |                   |                 |              |                                                                              | Home   Catalog                          | Favorites 👻 📔           | Dashboards 🔫 🛛         | 🕒 New 👻 📔 🗁 Ope | n 👻   Signed In As  | -               |            |
|-------------------------|----------------------------------------------------------------------------------------------------|-------------------|-----------------|--------------|------------------------------------------------------------------------------|-----------------------------------------|-------------------------|------------------------|-----------------|---------------------|-----------------|------------|
| Index                   | Summary                                                                                                    | Summary II        | Summary III     | Detail       | Absence Triggers                                                             | Employee Absence                        | Absence Timeline Detail | Organisation Abs       | sence LT/ST     | Days Lost in Period | Individual Abs» | <b>E</b> ? |
|                         | NHS Electronic Staff Record - Business Intelligence                                                                                                    |                   |                 |              |                                                                              |                                         | ^                       |                        |                 |                     |                 |            |
| Absen                   | ce Reports are                                                                                                    | e available in th | e below categor | ies. Click a | a link to navigate to                                                        | a each tab.                             |                         |                        |                 |                     |                 |            |
| Sumr                    | na <b>ry</b>                                                                                                    |                   |                 |              |                                                                              |                                         | Absence Listing         |                        |                 |                     |                 |            |
| <u>Summ</u>             | Summary Detail Analysis<br>List of all absence records within the period. Accimment details are as at the absence                                                                                                    |                   |                 |              |                                                                              |                                         | - 1                     |                        |                 |                     |                 |            |
| High I<br>poten         | High level summary analyses designed to support the user in identifying and managing potential issues. Analyses in this tab include: data: If assignment details change within the period, multiple rows will be returned. For a list of current assignments with absence details, use the Individual Absence Record tab. |                   |                 |              |                                                                              | urned. For a<br>ecord tab.              |                         |                        |                 |                     |                 |            |
| FTE D<br>Abser<br>Abser | FTE Days Lost Absence Occurrences<br>Absence Long Term / Short Term Absence Occurrences by Length<br>Absence Timeline Absence Estimated Cost                                                                                                    |                   |                 |              | Individual Absence Reco<br>List of absence record<br>returned as at the effe | rd<br>s for assignments<br>ective date. | as at the effect        | ive date. All assignme | nt details are  |                     |                 |            |
| Summ                    | Summary II Absence Analysis                                                                                                    |                   |                 |              |                                                                              |                                         |                         |                        |                 |                     |                 |            |
| Furthe                  | Further summary analyses including:                                                                                                    |                   |                 |              |                                                                              |                                         | •                       |                        |                 |                     |                 |            |

# **Summary Tab**

## Description

This tab of the absence dashboard is designed to display a number of absence-related overview analyses to support the user in identifying and managing potential issues.

#### Prompts

Organisation Organisation **Absence Category** Absence Type (default value of 'Sickness') Absence Reason Date From (default value of first day of month from 12 months ago) Date To (default value of last day of Last Month) Person Type(s) (default values 'Employee', 'Employee and Applicant') Employee Person Type(s) Assignment Category Staff Group Primary Assignments Only Absence Target Long Term Absence > (days) Job Role Organisation Level 1-13 **Occupation Code** Long Term Period End Date (default: Period To Date) Location Pay Grade(s) **Employee Number Assignment Status** Level 2 Reason

**Related Reason** 

## **Absence Timeline**

## Description

This analysis provides a view of the absence rate for employees (restricted by Prompts) during the period selected. On the management overview dashboard, this is restricted to a rolling 12 month period, though this can be changed using the absence dashboard version. Overall Absence % (FTE), Absence Days, Absence (FTE), and Available (FTE) figures are also provided above the timeline to show an average Absence % (FTE), a total of Absence Days, the total Absence FTE and the total Available FTE for the period selected.

## Data Items

| Title           | Description                                                                 |
|-----------------|-----------------------------------------------------------------------------|
| Absence Days    | Total of calendar days for all absences for assignments included.           |
| Absence FTE %   | (FTE * Calendar Absence Days Lost) / (FTE * Calendar Days in Period) * 100  |
| Cumulative      | Running sum of (FTE * Calendar Absence Days Lost) / (FTE * Calendar Days in |
| Absence FTE %   | Period) * 100                                                               |
| Month           | Month / Year                                                                |
| Quarter         | Quarter / Year                                                              |
| Absence Target  | Driven by parameter. This should display a flat line on the chart. Numeric  |
|                 | value.                                                                      |
| Absence (FTE)   | Total Absence FTE for the period selected                                   |
| Available (FTE) | Total FTE available for the period selected                                 |

## Column Selectors

Show Absence Days, Absence % (FTE) or Cumulative Absence % (FTE), Absence (FTE) or Available (FTE). Default Absence % (FTE).

## View Selector

Line Graph (Default) Line Graph (without Target) Table Gauge

#### Example Screenshot

#### Absence Timeline

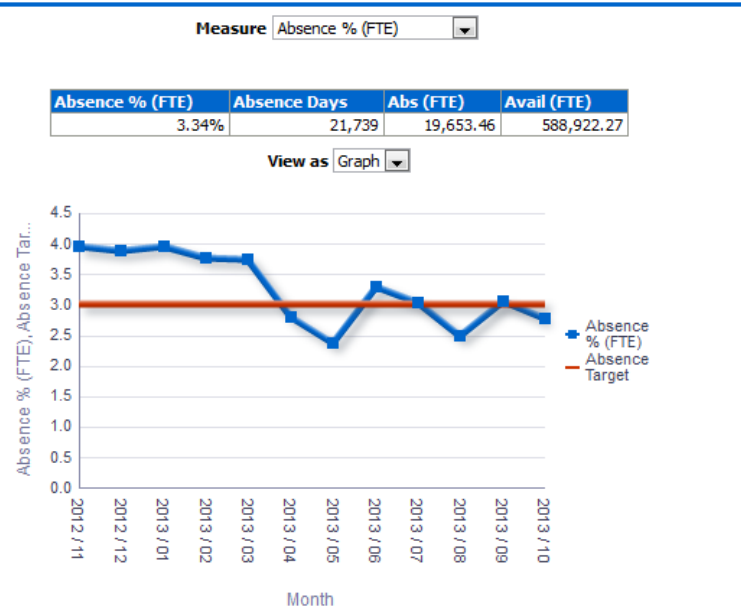

#### Filters

This analysis will be restricted by the date set in the prompts rather than for example, a fixed 12 month period.

#### Actions

Click -> Detail Tab

#### Absence Timeline Calculation Example

The Absence Timeline Analysis allows the user to show absence data across a time period (as defined by the Date Between prompt) and either plot it on a timeline graph or show it as a table. By default the analysis will show Absence % (FTE) data as a snapshot of each month. By changing the measure option, a user is also able to show various Absence Measures including a Cumulative Abs %. This is calculated by adding up each month of the period selected cumulatively i.e. Month 1 for Month 1, Months 1+2 for Month 2, Months 1+2+3 for Month 3 etc.

## FTE Lost

## Description

This analysis is designed to show the Full Time Equivalent (FTE) lost due to absence grouped by Staff Group or Org Level 1-4.

## Data Items

| Title                      | Description                                                   |
|----------------------------|---------------------------------------------------------------|
| Staff Group                | Staff group associated with Job Role from Position            |
| FTE Days Lost              | Total of assignment calendar days lost * assignment FTE value |
| Org Level 1-13             |                                                               |
| Cost Centre                |                                                               |
| Cost Centre Org Level 1-12 |                                                               |

## View Selectors

View as Pie Graph, Column Graph or Table (Default Column Graph)

## Example Screenshot

FTE Days Lost by Staff Group

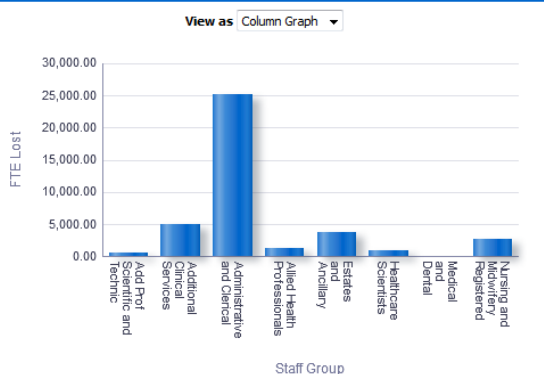

## Actions

Click -> Detail Tab (Restricted to region selected)

## **Number of Absence Occurrences** *Description*

This analysis is designed to show the number of absence occurrences during the time period selected in the Prompts, grouped by Staff Group or Org Level1-4.

## Data Items

| Title                      | Description                                                |
|----------------------------|------------------------------------------------------------|
| Number of Absences         | Each absence occurrence within/overlapping the date range. |
| Staff Group                | Staff Group associated with the Job Role in Position       |
| Org Level 1-13             |                                                            |
| Cost Centre                |                                                            |
| Cost Centre Org Level 1-12 |                                                            |
| Month                      |                                                            |
| LT Absence Occurrences     | End Date of Open Ended Occurrences can be defined using    |
|                            | available prompt (End Date of Period/Current Date)         |
| ST Absence Occurrences     | End Date of Open Ended Occurrences can be defined using    |
|                            | available prompt (End Date of Period/Current Date)         |

## Example Screenshot

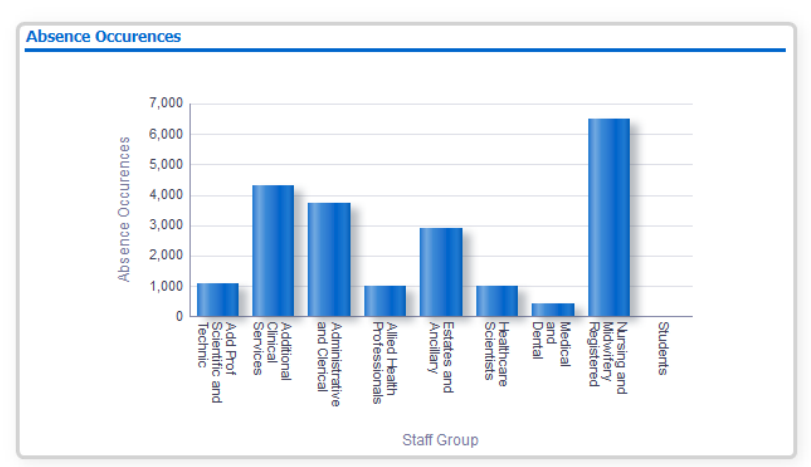

## View Selector

View as column graph or table. Default column graph.

## Column Selector

Group By (default: Staff Group)

## Actions

Click -> Absence Occurrences Tab (Restricted to Staff Group selected)

## **Absence Occurrences by Length** *Description*

This analysis shows the number of absences grouped by the length of the absence. Absences with a period within the period selected in the prompts will be included, even if the start/end dates are outside of the period.

## Data Items

| Title               | Description                                                    |
|---------------------|----------------------------------------------------------------|
| Absence Length      | Number of calendar days between absence start date and absence |
|                     | end date. Grouped into bands.                                  |
| Absence Occurrences | Number of absences.                                            |

## Example Screenshot

Absence Occurrences by Length

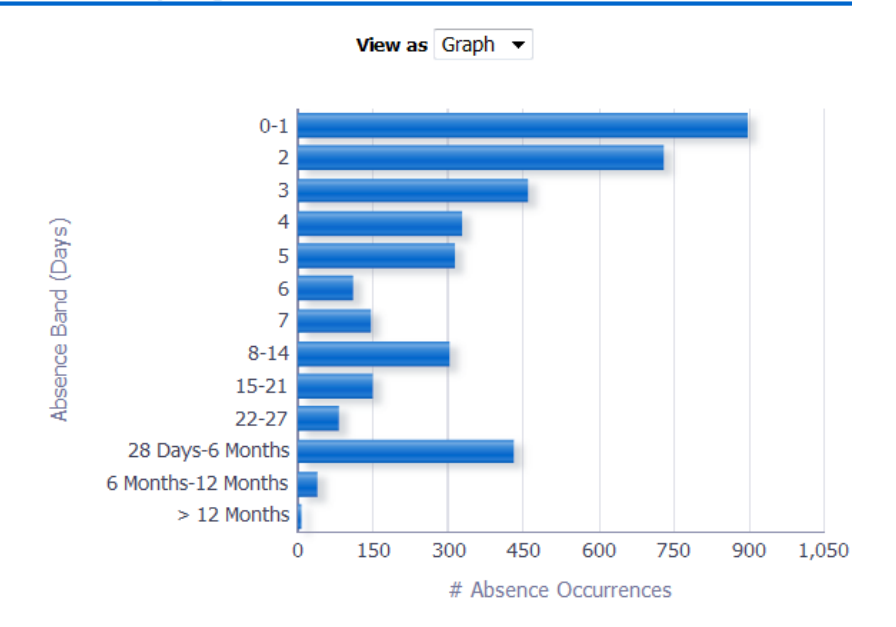

# Monthly Estimated Cost

## Description

This analysis shows the Estimate Absence Costs grouped by Staff Group, Job Role, Pay Scale, Assignment Category, Employee Category or Org Level 1-4.

## Data Items

| Title                      | Description             |
|----------------------------|-------------------------|
| Absence Estimated Cost     | Calculation (see below) |
| Staff Group                |                         |
| Role                       |                         |
| Pay Scale                  |                         |
| Assignment Category        |                         |
| Employee Category          |                         |
| Org Level 1-13             |                         |
| Cost Centre                |                         |
| Cost Centre Org Level 1-12 |                         |

## Absence Estimated Cost Calculation

Salary Based Estimated Cost = {Salary \* FTE \* Absence Days}

Employer's Cost = {Salary Based Absence Cost \* Employer Cost Factor}

Both then need to be adjusted for OSP and OMP.

Salary Based Absence Cost OSP OMP Adjusted = {Salary \* FTE \* Absence Days OSP OMP Adjusted} Employers Cost OSP OMP Adjusted = { Salary Based Absence Cost OSP OMP Adjusted \* Employer Cost Factor}

Finally the total estimated cost = Salary Based Absence Cost OSP OMP Adjusted + Employers Cost OSP OMP Adjusted.

Please note, because ESR does not record shift patterns, this is only an estimate using the assignment FTE and calendar days.

## Example Screenshots

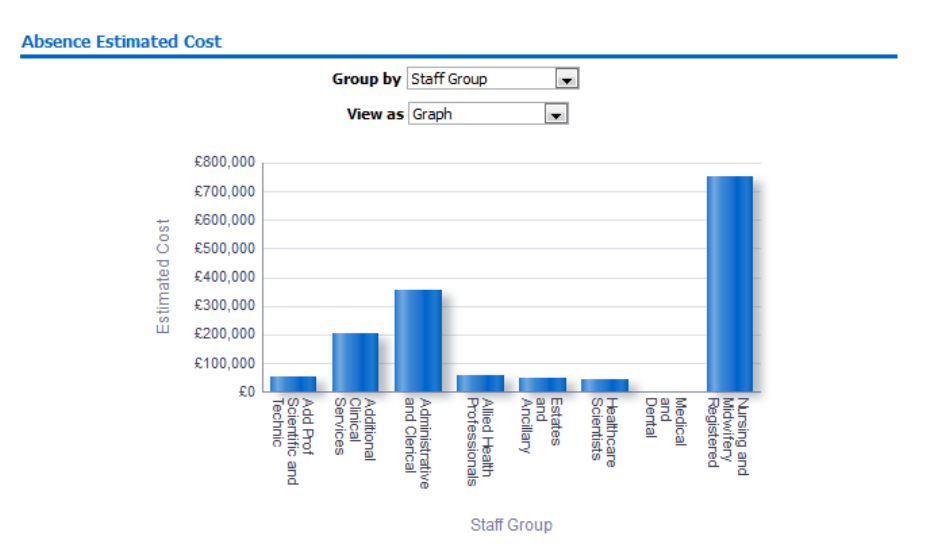

## **Absence Occurrences by Interface** *Description*

This analysis shows the number of Absence Occurrences by Interface grouped by Staff Group, Absence Type, Absence Category, Cost Centre or Org Level 1-13.

## Data Items

| Title                       | Description                                       |
|-----------------------------|---------------------------------------------------|
| Staff Group                 |                                                   |
| Absence Type                |                                                   |
| Absence Category            |                                                   |
| Month                       |                                                   |
| Occurrences (Interface)     | Number of Interface absence occurrences           |
| Occurrences (non-Interface) | Number of non-Interface absence occurrences       |
| Percentage                  | Occurrences (Interface) / Occurrences (All) * 100 |
| Org Level 1-13              |                                                   |
| Cost Centre                 |                                                   |
| Cost Centre Org Level 1-12  |                                                   |

## Example Screenshots

Absence Occurrences by Interface

Group By: Staff Group 🗸

View as Table 🗸

| Staff Group                      | Occurrences (Interface) | Occurrences (Non-Interface) | Percentage 📥 🔻 |
|----------------------------------|-------------------------|-----------------------------|----------------|
| Students                         | 3                       | 4                           | 42.86%         |
| Nursing and Midwifery Registered | 65                      | 337                         | 16.17%         |
| Additional Clinical Services     | 29                      | 548                         | 5.03%          |
| Administrative and Clerical      | 13                      | 673                         | 1.90%          |
| Add Prof Scientific and Technic  | 0                       | 85                          | 0.00%          |
| Allied Health Professionals      | 0                       | 395                         | 0.00%          |
| Estates and Ancillary            | 0                       | 94                          | 0.00%          |
| Healthcare Scientists            | 0                       | 203                         | 0.00%          |
| Medical and Dental               | 0                       | 30                          | 0.00%          |
|                                  |                         |                             |                |

Refresh - Print - Export - Add to Briefing Book

## **Absence Long Term / Short Term** *Description*

This analysis shows the Long Term and Short Term Absence by Absence % (FTE), Absence (FTE), Absence Days or Number of Absence Occurrences. The criteria for Long Term / Short Absence can be defined using the available prompt. For Open-Ended Absences only, the end date used in defining Long Term and Short Term absences can be switched between Current Date and Period End Date using the available prompt.

#### Data Items

| Month                                        | Absence (FTE)                  |
|----------------------------------------------|--------------------------------|
| Long Term FTE Lost                           | Absence % (FTE)                |
| Short Term FTE Lost                          | Long Term Days Lost            |
| Total FTE Lost                               | Short Term Days Lost           |
| Long Term Absence %                          | Long Term Absence Occurrences  |
| Short Term Absence %                         | Short Term Absence Occurrences |
| Total Absence Occurrences (Long Term Absence |                                |
| Occurrences + Short Term Absence             |                                |
| Occurrences)                                 |                                |
|                                              |                                |

## View Selector

| Timeline (default) |
|--------------------|
| Column Graph       |
| Table              |

## Example Screenshots

#### Absence Long Term / Short Term

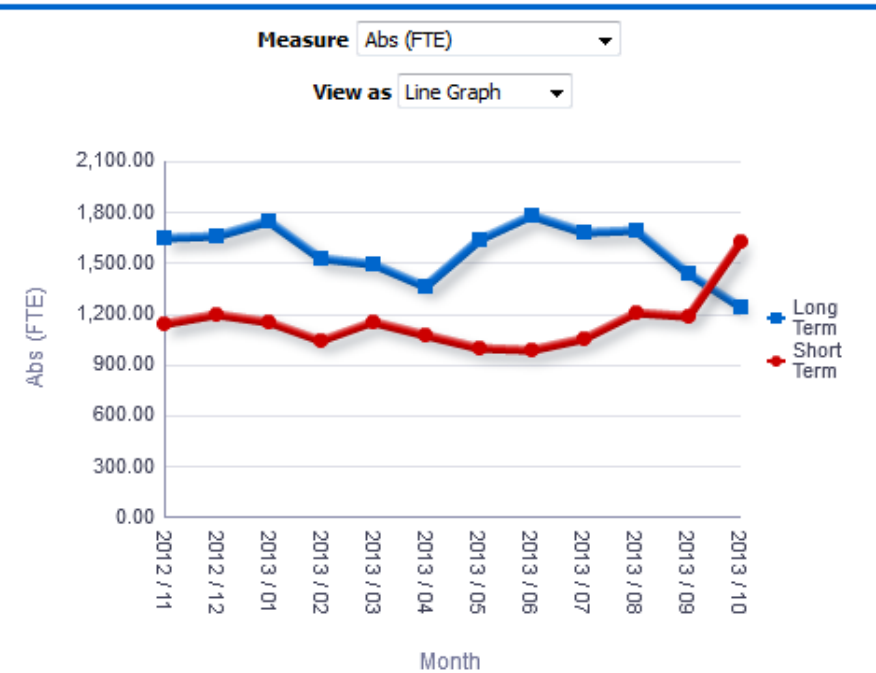

# Actions

None

## Absence Long Term / Short Term Calculation Example

The Absence Long Term / Short Term analysis allows a user to define a long term and short term analysis (using the prompt) and plot the two sets of values on a timeline or show them in a table.

The Abs FTE %, Abs (FTE) and Absence Days measures are based on the (FTE Lost / Total Available FTE) \* 100, FTE Lost and Calendar Days lost during the period selected in the prompts, however the split between Long Term and Short Term is based on the total absence length. An example is provided below:

#### Parameters: Date Between 01-FEB-2014 and 28-FEB-2014

| Employee | FTE | Absence Start Date | Absence End Date |
|----------|-----|--------------------|------------------|
| 12345    | 1   | 01-JAN-2014        | 04-MAR-2014      |

The above employee will be returned in the analysis because their absence crosses the period we are reporting on. Their FTE lost and calendar days lost will be calculated as 28 because there are 28 days in the period we are reporting on and they were absent for the entire period. However the absence will be classified as 'Long Term' because the total absence duration (i.e. the time between the start and end date of the absence) is 62 days. Users can also change the Absence End Date to use in the calculation as required using the Long Term Period End Date prompt. Current Date or Absence End Date can be selected.

Abs FTE %, Abs (FTE), Absence Days and Number of Absence Occurrences are the available measures and can be show in either a Line Graph or Table using the prompt above the analysis.

## **Summary II Tab**

#### Description

This tab of the absence dashboard is designed to display a number of absence-related overview analyses to support the user in identifying and managing potential issues.

## Prompts

Organisation Absence Category Absence Type (default value of 'Sickness') Absence Reason Date From (default value of first day of month from 12 months ago) Date To (default value of last day of Last Month) Person Type(s) (default values 'Employee', 'Employee and Applicant') Employee Person Type(s) Assignment Category Staff Group Primary Assignments Only Job Role Organisation Level 1-13 Pay Grade(s) Employee Number Assignment Status Level 2 Reason Related Reason

# **Top 10 Absence Reasons by Absence Days** *Description*

This analysis is designed to show the top '10' absence reasons in the period selected by the dashboard prompts ordered by absence days.

#### Data Items

| Title                   | Description                                                      |
|-------------------------|------------------------------------------------------------------|
| Absence Reason          | Reason associated with the absence                               |
| Absence Days            | Number of days associated with each absence                      |
| %                       | The percentage of days lost per reason compared to all days lost |
| Absence Occurrences     |                                                                  |
| Headcount               |                                                                  |
| Absence Esitimated Cost |                                                                  |

### Example Screenshot

Top 10 Absence Reasons by Absence Days

View: Without Estimated Cost 👻

| Absence Reason                                            | Headcount | Abs Occurrences | Abs Days | %    |
|-----------------------------------------------------------|-----------|-----------------|----------|------|
| S10 Anxiety/stress/depression/other psychiatric illnesses | 1113      | 1,396           | 51,332   | 20.1 |
| S12 Other musculoskeletal problems                        | 1247      | 1,461           | 32,693   | 12.8 |
| S25 Gastrointestinal problems                             | 4717      | 5,955           | 24,249   | 9.5  |
| S99 Unknown causes / Not specified                        | 1803      | 2,311           | 20,974   | 8.2  |
| S98 Other known causes - not elsewhere classified         | 1139      | 1,270           | 20,210   | 7.9  |
| S28 Injury, fracture                                      | 607       | 652             | 16,364   | 6.4  |
| S13 Cold, Cough, Flu - Influenza                          | 3762      | 4,538           | 16,035   | 6.3  |
| S11 Back Problems                                         | 786       | 919             | 15,126   | 5.9  |
| S26 Genitourinary & gynaecological disorders              | 623       | 743             | 8,641    | 3.4  |
| S17 Benign and malignant tumours, cancers                 | 81        | 108             | 7,813    | 3.1  |

🎧 🎧 🕹 孩 Rows 1 - 10

Refresh - Print - Export - Add to Briefing Book

#### Actions

Click -> Detail Tab (Restricted to reason selected).

# **Top 10 Absence Reasons by FTE Lost** *Description*

This analysis is designed to show the top '10' absence reasons in the period selected by the dashboard prompts ordered by FTE lost.

#### Data Items

| Title                   | Description                                                    |
|-------------------------|----------------------------------------------------------------|
| Absence Reason          | Reason associated with the absence                             |
| FTE Days Lost           | FTE Lost associated with each absence                          |
| %                       | The percentage of FTE lost per reason compared to all FTE lost |
| Absence Occurrences     |                                                                |
| Headcount               |                                                                |
| Absence Esitimated Cost |                                                                |

## Example Screenshot

Top 10 Absence Reasons by FTE Days Lost

View: Without Estimated Cost 💌

| Absence Reason                                            | Headcount | Abs Occurrences | FTE Days Lost | %          |
|-----------------------------------------------------------|-----------|-----------------|---------------|------------|
| S10 Anxiety/stress/depression/other psychiatric illnesses | 1113      | 1,396           | 43,099.47     | 19.8       |
| S12 Other musculoskeletal problems                        | 1247      | 1,461           | 28,017.13     | 12.9       |
| S25 Gastrointestinal problems                             | 4717      | 5,955           | 21,132.80     | 9.7        |
| S99 Unknown causes / Not specified                        | 1803      | 2,311           | 18,542.25     | 8.5        |
| S98 Other known causes - not elsewhere classified         | 1139      | 1,270           | 16,321.30     | 7.5        |
| S13 Cold, Cough, Flu - Influenza                          | 3762      | 4,538           | 14,315.71     | 6.6        |
| S28 Injury, fracture                                      | 607       | 652             | 13,633.92     | 6.3        |
| S11 Back Problems                                         | 786       | 919             | 12,625.47     | <b>5.8</b> |
| S26 Genitourinary & gynaecological disorders              | 623       | 743             | 7,138.84      | 3.3        |
| S15 Chest & respiratory problems                          | 721       | 790             | 6,501.87      | 3.0        |
| 💮 🔐 😓 👧 Rows 1 - 10                                       |           |                 |               |            |

Refresh - Print - Export - Add to Briefing Book

## Actions

Click -> Detail Tab (Restricted to reason selected).

## **Absences by First Day of Absence** *Description*

This analysis shows the number of absences grouped by the day of the week the absence started on.

## Data Items

| Title               | Description                            |
|---------------------|----------------------------------------|
| Day of Week         | Day of the week the absence started on |
| Absence Occurrences | Number of absences.                    |

## Example Screenshots

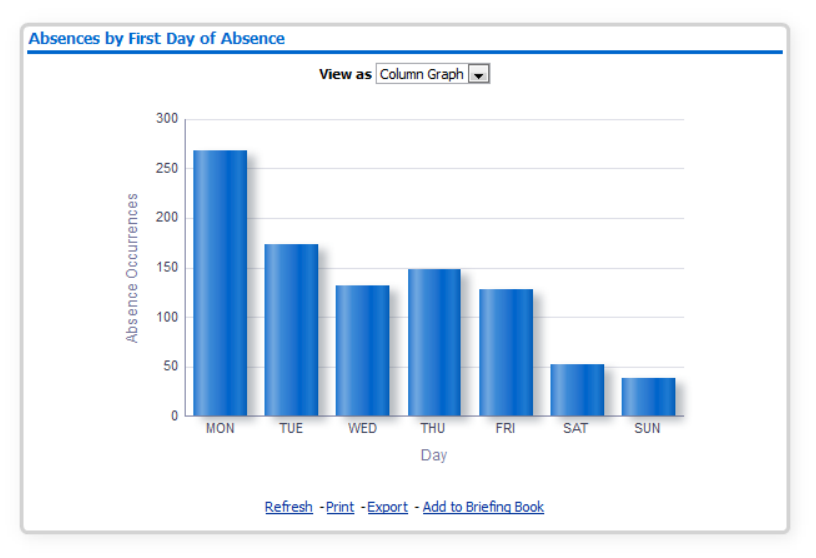

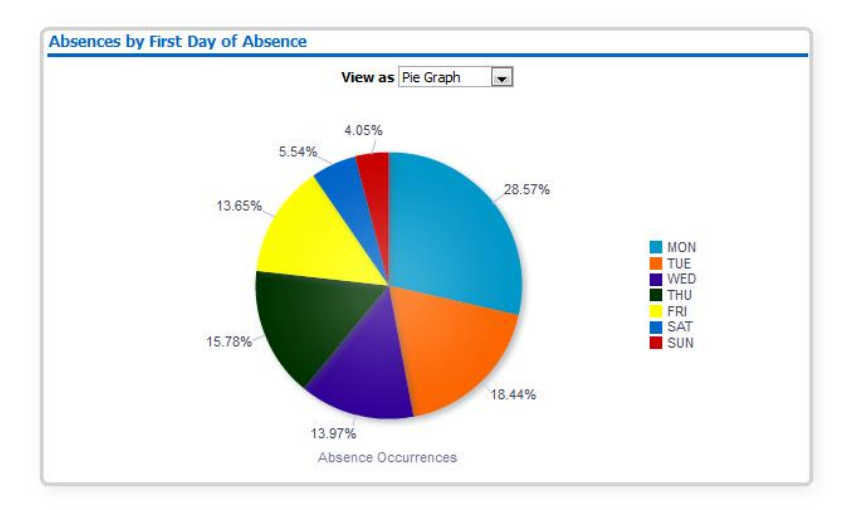

# Return to Work Discussions %

## Description

This analysis shows the percentage of absence occurrences where return to work discussions have taken place.

#### Data Items

| Title | Description                                     |
|-------|-------------------------------------------------|
| RTW % | % of Absence Occurrences where RTW Flag = 'Yes' |

## Prompts

RTW Gauge Low Value RTW Gauge High Value Remove Current Abs from RTW (default: Yes)

## Example Screenshots

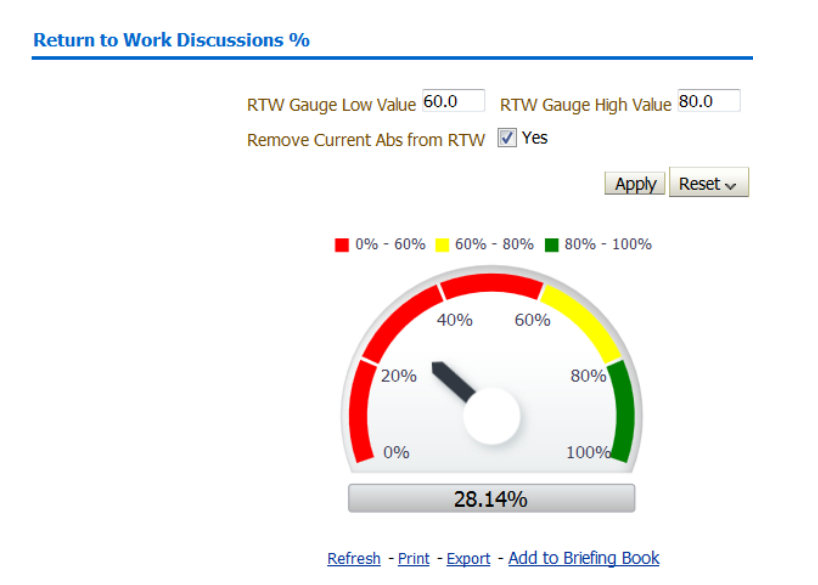

## **Average Time to Enter Absence** Description

This analysis is designed to show the average time taken from when an absence occurred to when the absence was entered.

## Data Items

| Title                      | Description                                  |
|----------------------------|----------------------------------------------|
| Time to Enter Absence      | "Absence Attributes"."Absence Time to Enter" |
| Org Level 1-13             |                                              |
| Cost Centre                |                                              |
| Cost Centre Org Level 1-12 |                                              |
| Staff Group                |                                              |

## Example Screenshot

Average Time to Enter Absence

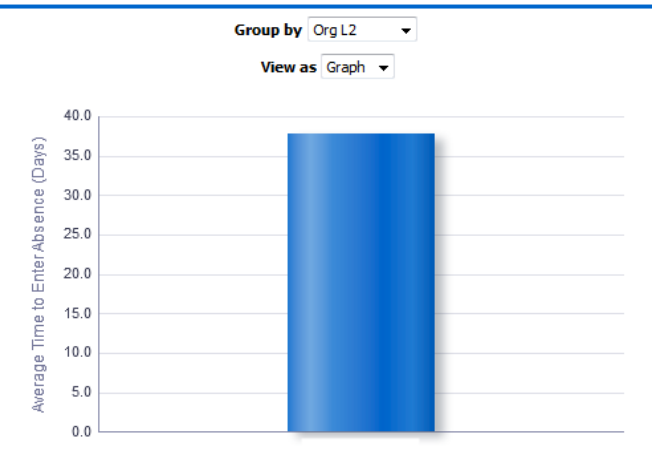

## Actions

Click -> Detail Tab.

## Average # Days Lost per FTE Description

This analysis is designed to show the Average Number of Days Lost per FTE. The Average Number of Days Lost per FTE has been estimated by dividing the Number of FTE Days lost by the Average FTE. Analysis results can be grouped by Org Levels 1-13. Please note that within the FTE Days Lost calculation, users can define the number of working days to use using the prompt above the analysis. The calculation can be found below.

## Data Items

| Average # Days Lost per FTE | Month                      |
|-----------------------------|----------------------------|
| Cost Centre                 | Cost Centre Org Level 1-12 |
| Org Levels 1-13             |                            |

## Calculation

#### (Days Lost (FTE) \* (Working Days / 365 (User Defined))) / Average FTE Available

*Prompts* Working Days to use in Calculation (default: 365)

## View Selectors

Line Graph (default) Table

#### Example Screenshot

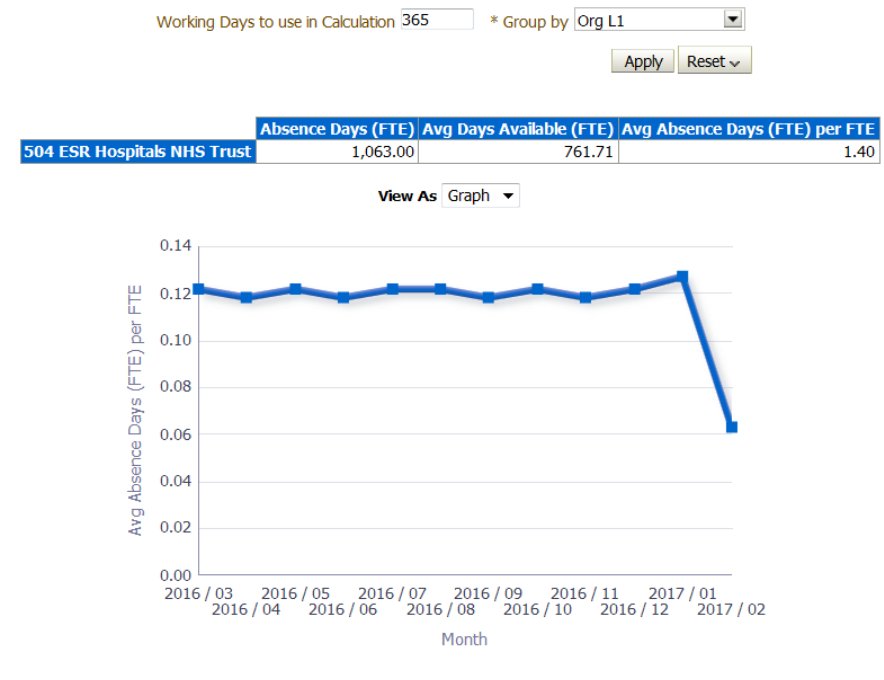

## **Summary III Tab**

## Description

This tab of the absence dashboard is designed to display a number of absence-related overview analyses to support the user in identifying and managing potential issues.

## Prompts

Organisation Absence Type (default value of 'Sickness') Absence Category Absence Reason Date From (default value of first day of month from 12 months ago) Date To (default value of last day of Last Month) Person Type(s) (default values 'Employee', 'Employee and Applicant') Employee Person Type(s) Assignment Category Staff Group **Occupation Code** Job Role **Employee Location** Pay Grade(s) Primary Assignments Only Absence Target **Organisation Level 1-13 Employee Number** Assignment Status Level 2 Reason

Related Reason

## **Rolling Absence Timeline** Description

This analysis provides a view of the Absence Rate and Rolling Absence Rate for employees (restricted by Prompts) during the period selected.

## Data Items

| Title                 | Description                                                 |
|-----------------------|-------------------------------------------------------------|
| Absence FTE %         |                                                             |
| Rolling Absence FTE % | A Moving Sum of (FTE * Calendar Absence Days Lost) / (FTE * |
|                       | Calendar Days in Period) * 100.                             |

#### Prompts

Months to use in Rolling Calculation (default: 12) This prompt defines the 'Rolling' period of the analysis. If 12 is selected, 12 previous months will be used to calculate the Rolling figure for each month shown on the timeline.

## View Selector

Timeline (default) Column Graph Table

#### Actions

None

## Example Screenshots

#### **Rolling Absence Timeline**

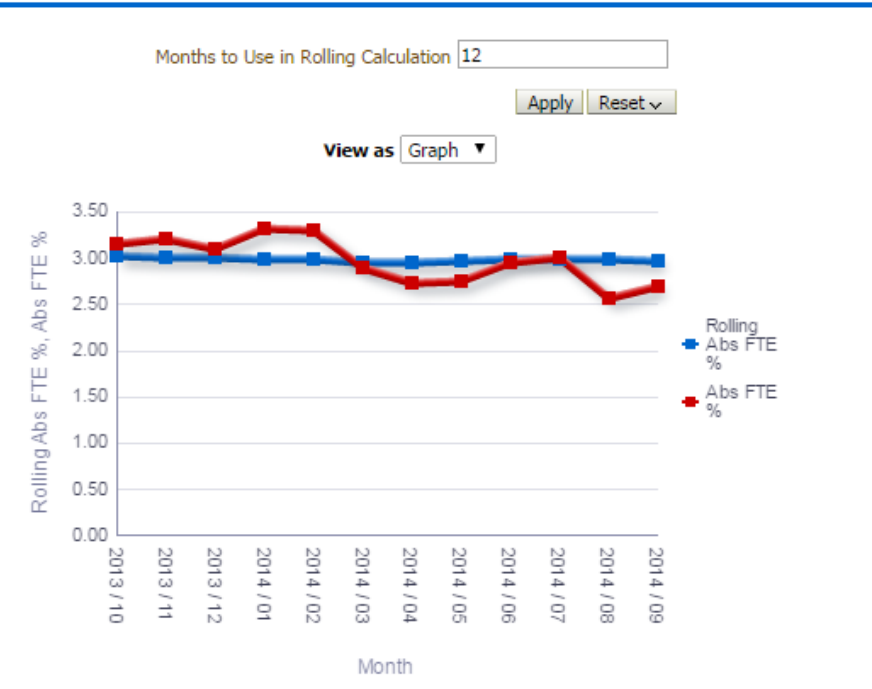

## Absence Rate

#### Description

This analysis is designed to show the Absence % (FTE) grouped by Staff Group, Age Band (Core Users only) or Org Level 1-4.

#### Data Items

| Title                      | Description                                        |
|----------------------------|----------------------------------------------------|
| Staff Group                | Staff group associated with Job Role from Position |
| Absence FTE %              |                                                    |
| Age Band                   | Core Users Only                                    |
| Pay Grade                  | Core Users Only                                    |
| Length of Service          | Core Users Only                                    |
| Gender                     | Core Users Only                                    |
| Ethnic Origin              | Core Users Only                                    |
| Ethnic Group               | Core Users Only                                    |
| Absence FTE                | Table view only                                    |
| Available FTE              | Table view only                                    |
| Org Level 1-13             |                                                    |
| Cost Centre                |                                                    |
| Cost Centre Org Level 1-12 |                                                    |

## View Selectors

View as Column Graph or Table (Default: Column Graph)

#### Example Screenshot Absence Rate

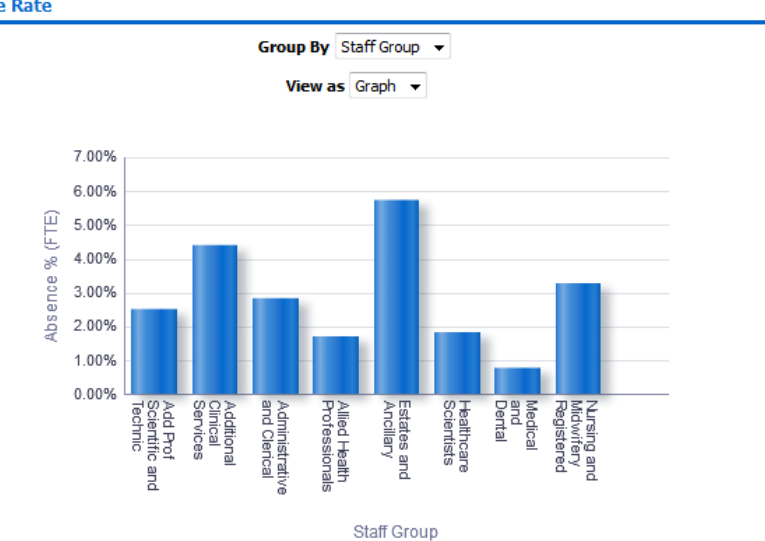

#### Actions

Click -> Detail Tab (Restricted to region selected)

## **Absence Rate by Occupation Code** *Description*

This analysis is designed to show a range of Absence measures grouped by the first letter of the Occupation Code.

#### Data Items

| Occupation Code (First Letter) | Absence FTE % |
|--------------------------------|---------------|
| Absence FTE                    | Absence Days  |
| Available FTE                  |               |

#### Example Screenshot

Absence by Occupation Code

| Occupation Code | Absence % (FTE) | Absence (FTE) | Absence Days | Avail FTE    |
|-----------------|-----------------|---------------|--------------|--------------|
| 0               | 0.34            | 145.80        | 219          | 42,737.63    |
| 1               | 0.00            | 0.00          | 0            | 705.40       |
| 8               | 0.34            | 1.00          | 1            | 294.00       |
| G               | 3.58            | 26,159.90     | 28,348       | 729,798.05   |
| н               | 8.38            | 5,470.73      | 6,132        | 65,278.52    |
| N               | 6.87            | 8,178.23      | 9,468        | 119,110.31   |
| S               | 2.15            | 1,174.65      | 1,404        | 54,669.96    |
| U               | 3.17            | 1,964.65      | 2,379        | 61,912.72    |
| Z               | 0.00            | 0.00          | 0            | 2,582.11     |
| Grand Total     | 4.00            | 43,094.96     | 47,951       | 1,077,088.70 |

Refresh - Print - Export - Add to Briefing Book

#### Actions

None

## **Detail Tab**

#### Description

This tab is designed to give the details of absences to the user who will be able to export to their preferred format from this page. Data is sorted by FTE Days lost - descending, followed by Last Name, First Name. For Open-Ended Absences only, the end date used in defining Long Term and Short Term absences can be switched between Current Date and Period End Date using the available prompt.

## Prompts

Include Absences (All or Open-Ended Only. Default All) Long Term Period End Date (default: Period To Date) Assignment Number Employee Number Level 2 Reason Related Reason

## Column Selectors

Org Level 1-13 Cost Centre Org Level 1-12

## Actions

Navigate to ESR Self Service (available to self-service users only)

| Assignment Number              | Work at Home Flag (Y/N)              |
|--------------------------------|--------------------------------------|
| Last Name                      | Actual Termination Date              |
| Middle Name                    | Days to Nil Pay                      |
| First Name                     | Calendar Days Lost                   |
| Title                          | Working Days Lost                    |
| Organisation                   | Hours Lost                           |
| Staff Group                    | FTE                                  |
| Occupation Code                | FTE Days Lost                        |
| Role                           | No of Episodes                       |
| Position Title                 | Predicted Fitness Date               |
| Assignment Category            | Work Related                         |
| Assignment Status              | Third Party                          |
| Absence Reason                 | Return to Work Discussion Date       |
| Level 2 Absence Reason         | Occupational Health Referral Date    |
| Surgery Related                | DH Monitoring                        |
| Absence Type                   | Classification                       |
| Absence Start Date             | Absence Estimated Cost               |
| Absence End Date               | Org Level 1-13                       |
| Total Duration (Days)          | Cost Centre Org Level 1-12           |
| Total Absence Duration (Hours) | Sickness Absence Nil Pay Start Date  |
| Total Absence Duration (Days)  | Sickness Absence Half Pay Start Date |
| Total FTE Calendar Days        | Assessment Date                      |
| Days to Enter                  | Days to Half Pay                     |
| Cost Centre                    | Half Pay / Nil Pay                   |
| Supervisor                     | Notifiable Disease                   |
| Certification Type             | Violence Related                     |
| Disability Related             | OSP Scheme Name                      |
| Interface Flag                 | Days to End                          |

## Data Items

## Conditional Formatting

Where absence is open-ended the cell is highlighted in red.

## **Absence Triggers Tab**

#### Description

This tab is designed to give the details of the number of absence occurrences per assignment to the user who will be able to export to their preferred format from this page. There are five triggers provided for the user to set as required (details below). Where the trigger criteria are met, the corresponding cell within the analysis turns red. A prompt is also included to allow the user to restrict the analysis to show employees with open absences only (by default the analysis is not restricted to employees with open absences).

## *Prompts:*

Restrict to Records with Open Absences Restrict to Employees Only at Period End Date Restrict to Emps meeting at least one Trigger **Employee Number** 

## Trigger Prompts:

Trigger 1: Assignments with X or more absences

Trigger 2: Assignments with X or more absences totalling Y days or more

Trigger 3: Bradford Factor Cal Days >= (default: 100)

Trigger 4: Bradford Factor FTE >= (default: 100)

Trigger 5: Assignments with X or more absences within Y months from latest absence start date

| Data Items                      |                                                           |
|---------------------------------|-----------------------------------------------------------|
| Title                           | Description                                               |
| Last Name                       |                                                           |
| First Name                      |                                                           |
| Title                           |                                                           |
| Assignment Number               |                                                           |
| FTE                             | FTE associated with the assignment                        |
| Organisation                    | The organisation associated with the assignment           |
| Staff Group                     |                                                           |
| Calendar Days Lost              |                                                           |
| FTE Days Lost                   |                                                           |
| Latest Absence End Date         |                                                           |
| Occupation Code                 |                                                           |
| Pay Grade                       |                                                           |
| #Absence Occurrences            | COUNT (DISTINCT RANK("Absence                             |
|                                 | Facts"."ABSENCE_EVENT_WID") BY                            |
|                                 | "Assignment"."Assignment Number")                         |
| Bradford Factor (Calendar Days) | Absence Occurrences <sup>2</sup> * Calendar Days Lost     |
| Bradford Factor (FTE Days)      | Absence Occurrences <sup>2</sup> * FTE Days Lost          |
| Trigger 1                       | Cell colour is Red where trigger 1 prompt criteria is met |
| Trigger 2                       | Cell colour is Red where trigger 2 prompt criteria is met |
| Trigger 3                       | Cell colour is Red where trigger 3 prompt criteria is met |
| Trigger 4                       | Cell colour is Red where trigger 4 prompt criteria is met |
| Trigger 5                       | Cell colour is Red where trigger 5 prompt criteria is met |
| Org Level 1-13                  |                                                           |
| Cost Centre                     |                                                           |
| Cost Centre Org Level 1-12      |                                                           |
| Position Title                  |                                                           |
| # Occurrences with RTW          | Absences where the RTW discussion date has been entered.  |
| Discussions                     |                                                           |
| # Occurrences with OH Referral  | Absences where the Refer to OH field has been populated.  |

## Calculations

## Bradford Factor (Calendar Days)

POWER(COUNT (DISTINCT RANK("Absence Facts"."ABSENCE\_EVENT\_WID") BY "Assignment"."Assignment Number"), 2) \* SUM("Absence Facts"."Absence Days" BY "Assignment"."Assignment Number")

## Bradford Factor (FTE Days)

IFNULL(POWER(COUNT(DISTINCT RANK("Absence Facts"."ABSENCE\_EVENT\_WID") BY "Assignment"."Assignment Number"), 2) \* SUM("Absence Facts"."Absence FTE" BY "Assignment"."Assignment Number"),0)

## Example Screenshot

 Trigger 1: Assignments with x or more absences where x = 3 

 Trigger 2: Assignments with x or more absences totaling y calendar days or more where x = 2 and y = 14 

 Trigger 3: Bradford Factor Cal Days >= 100
 Trigger 4: Bradford Factor FTE >= 100

 Trigger 5: Assignments with x or more absences within y months from latest absence start date where x = 3 and y = 6 

 Apply
 Reset  $\checkmark$ 

| Occupation Code | Pay Grade | Latest Absence End Date | Calendar Days Lost | FTE Days Lost | # Absence Occurrences | Bradford Factor (Calendar Days Lost) | Bradford Factor (FTE Days Lost) | Trigger 1 |
|-----------------|-----------|-------------------------|--------------------|---------------|-----------------------|--------------------------------------|---------------------------------|-----------|
| G2A             | XR03      | 27/09/2018              | 3                  | 3.00          | 2                     | 12                                   | 12.00                           |           |
| H2P             | XR02      | 17/08/2018              | 177                | 177.00        | 2                     | 708                                  | 708.00                          |           |
| U2H             | XR07      | 13/07/2018              | 18                 | 18.00         | 2                     | 72                                   | 72.00                           |           |
| N9A             | XR03      | 10/09/2018              | 7                  | 3.36          | 1                     | 7                                    | 3.36                            |           |
| 800             | MT59      | 12/09/2018              | 2                  | 1.00          | 1                     | 2                                    | 1.00                            |           |
| G2A             | XN05      | 19/10/2018              | 41                 | 41.00         | 2                     | 164                                  | 164.00                          |           |
| 800             | MN37      | 10/02/2018              | 5                  | 5.00          | 2                     | 20                                   | 20.00                           |           |
| S5X             | XR04      | 09/10/2018              | 44                 | 4.69          | 3                     | 396                                  | 42.24                           |           |
| G2A             | XR03      | 05/11/2018              | 37                 | 37.00         | 3                     | 333                                  | 333.00                          |           |
| 800             | MT59      | 04/07/2018              | 208                | 104.00        | 1                     | 208                                  | 104.00                          |           |

## **Absence Triggers Detail Tab**

#### Description

This analysis is similar to the Absence Triggers analysis above but includes the absence detail behind the summary figures provided. This version includes Absence Type, Category and Reason, Absence Start and End Date as extra fields.

#### **Prompts:**

Same as the Absence Triggers analysis above.

#### Trigger Prompts:

Same as the Absence Triggers analysis above.

| Title      | Description |
|------------|-------------|
| Last Name  |             |
| First Name |             |
| Title      |             |

| Assignment Number                     |                                                           |
|---------------------------------------|-----------------------------------------------------------|
| FTE                                   | FTE associated with the assignment                        |
| Organisation                          | The organisation associated with the assignment           |
| Staff Group                           |                                                           |
| Calendar Days Lost                    |                                                           |
| FTE Days Lost                         |                                                           |
| Latest Absence End Date               |                                                           |
| Occupation Code                       |                                                           |
| Pay Grade                             |                                                           |
| Absence Type                          |                                                           |
| Absence Category                      |                                                           |
| Absence Reason                        |                                                           |
| Absence Start Date                    |                                                           |
| Absence End Date                      |                                                           |
| Related Reason                        |                                                           |
| #Absence Occurrences                  |                                                           |
|                                       | Facts"."ABSENCE_EVENT_WID") BY                            |
|                                       | "Assignment"."Assignment Number")                         |
| Bradford Factor (Calendar Days)       | Absence Occurrences <sup>2</sup> * Calendar Days Lost     |
| Bradford Factor (FTE Days)            | Absence Occurrences <sup>2</sup> * FTE Days Lost          |
| Trigger 1                             | Cell colour is Red where trigger 1 prompt criteria is met |
| Trigger 2                             | Cell colour is Red where trigger 2 prompt criteria is met |
| Trigger 3                             | Cell colour is Red where trigger 3 prompt criteria is met |
| Trigger 4                             | Cell colour is Red where trigger 4 prompt criteria is met |
| Trigger 5                             | Cell colour is Red where trigger 5 prompt criteria is met |
| Org Level 1-13                        |                                                           |
| Cost Centre                           |                                                           |
| Cost Centre Org Level 1-12            |                                                           |
| Position Title                        |                                                           |
| # Occurrences with RTW<br>Discussions | Absences where the RTW discussion date has been entered.  |
| # Occurrences with OH Referral        | Absences where the Refer to OH field has been populated.  |

# Calculations

Same as the Absence Triggers analysis above.

 Trigger 1: Assignments with x or more absences where x = 3 

 Trigger 2: Assignments with x or more absences totaling y calendar days or more where x = 2 and y = 14 

 Trigger 3: Bradford Factor Cal Days >= 100
 Trigger 4: Bradford Factor FTE >= 100

 Trigger 5: Assignments with x or more absences within y months from latest absence start date where x = 3 and y = 6 

Apply Reset 🕶

e Type Absence Category Abs ce End Date Latest End Date Calendar Days Lost FTE Days Lost # Ab e Start Date Ab Ab Sickness Sickness S11 Back Problems 18/06/2018 19/06/2018 27/09/2018 2.00 S13 Cold, Cough, Flu - Influenza Sickness Sickness 27/09/2018 27/09/2018 27/09/2018 1 1.00 Sickness Sickness S28 Injury, fracture 28/11/2017 27/04/2018 17/08/2018 151 151.00 Sickness Sickness S29 Nervous system disorders 23/07/2018 17/08/2018 17/08/2018 26 26.00 S10 Anxiety/stress/depression/other psychiatric illnesses 26/02/2018 26/02/2018 13/07/2018 Sickness Sickness 1.00 1 S17 Benign and malignant tumours, cancers S26 Gentourinary & gynaecological disorders Sickness Sickness 27/06/2018 13/07/2018 13/07/2018 17 17.00 Sickness Sickness 04/09/2018 10/09/2018 10/09/2018 7 3.36 Sickness Sickness S11 Back Problems 11/09/2018 12/09/2018 12/09/2018 2 1.00 Sickness Sickness S10 Anxiety/stress/depression/other psychiatric illnesses 10/09/2018 19/10/2018 19/10/2018 40 40.00 21/02/2018 Sickness Sickness S21 Ear, nose, throat (ENT) 21/02/2018 19/10/2018 1 1.00

## **Employee Absence Tab**

#### Description

This tab is designed to give individual employee absence details. Absence % (FTE) and Absence (FTE) are shown at an individual level and the use of an effective date is also incorporated.

#### Prompts:

Effective Date (Default: Current Date) Only Include Absences (Yes/No) Employee Number Related Reason

## Column Selectors Org Level 1-13

Cost Centre Org Level 1-12

## Trigger Prompts:

Trigger 1: Assignments with greater than X Abs % (FTE)

| Title                        | Description                                     |
|------------------------------|-------------------------------------------------|
| Last Name                    |                                                 |
| First Name                   |                                                 |
| Title                        |                                                 |
| Assignment Number            |                                                 |
| FTE                          | FTE associated with the assignment              |
| Organisation                 | The organisation associated with the assignment |
| Staff Group                  |                                                 |
| Role                         |                                                 |
| Number of Absence Occurences |                                                 |
| Absence Estimated Cost       |                                                 |
| Absence FTE                  | Absence FTE for the Period                      |
| Absence FTE %                |                                                 |

| Available FTE                        |                                                           |
|--------------------------------------|-----------------------------------------------------------|
| Bradford Factor (Calendar Days Lost) |                                                           |
| Bradford Factor (FTE Days Lost)      |                                                           |
| Trigger 1                            | Cell colour is Red where trigger 1 prompt criteria is met |
| Org Level 1-13                       |                                                           |
| Cost Centre                          |                                                           |
| Cost Centre Org Level 1-12           |                                                           |

Trigger 1: Assignments with greater than X Abs % (FTE) where X = 5.00
Apply Reset -

Dashboard Help

| Assignment Number | Last Name | First Name | Title | FTE | Organisation                | Staff Group                      | Role                  | Latest Start Date | Trigger 1 | Absence<br>FTE | Absence<br>FTE % | Available<br>FTE | Bradford Factor<br>(Calendar Days<br>Lost) | Bradford<br>Factor (FTE<br>Days Lost) |
|-------------------|-----------|------------|-------|-----|-----------------------------|----------------------------------|-----------------------|-------------------|-----------|----------------|------------------|------------------|--------------------------------------------|---------------------------------------|
| 20055144          | Jackson05 | Sam        | Mr.   | 1.0 | 504 Psychology              | Add Prof Scientific and Technic  | Clinical Psychologist | 01/01/2000        |           | 0.00           | 0.00             | 366.00           |                                            |                                       |
| 20055145          | Edwards05 | Samuel     | Mr.   | 0.2 | 504 Human Resources         | Administrative and Clerical      | Senior Manager        | 07/04/2014        |           | 0.00           | 0.00             | 84.23            |                                            |                                       |
| 20055146          | Singh05   | Sinita     | Mrs.  |     | 504 ESR Hospitals NHS Trust | Nursing and Midwifery Registered | Sister/Charge Nurse   | 01/10/2003        |           | 0.00           | 0.00             |                  |                                            |                                       |
| 20055147          | Khan14    | Sinita     | Mrs.  | 1.0 | 504 Psychology              | Add Prof Scientific and Technic  | Clinical Psychologist | 30/09/2003        |           | 0.00           | 0.00             | 366.00           |                                            |                                       |
| 20055148          | Dixon03   | Simon      | Mr.   | 1.0 | 504 Ward 10                 | Nursing and Midwifery Registered | Sister/Charge Nurse   | 01/01/2000        |           | 0.00           | 0.00             | 366.00           |                                            |                                       |
| 20055149          | Dalziel15 | Maureen    | Dr    | 0.2 | 504 Trust Board             | Administrative and Clerical      | Finance Director      | 01/01/1995        |           | 0.00           | 0.00             | 84.23            |                                            |                                       |
| 20055150          | Leese12   | Vivian     | Mrs.  | 1.0 | 504 Trust Board             | Nursing and Midwifery Registered | Director of Nursing   | 07/11/1995        |           | 122.00         | 33.33            | 366.00           | 122.00                                     | 122.00                                |
| 20055151          | Tuller04  | Lily       | Mrs.  | 1.0 | 504 Ward 2                  | Nursing and Midwifery Registered | Staff Nurse           | 01/09/2003        |           | 0.00           | 0.00             | 366.00           |                                            |                                       |
| 20055152          | Avres14   | Pamela     | Mrs.  | 1.0 | 504 Ward 7                  | Nursing and Midwifery Registered | Staff Nurse           | 01/01/2000        |           | 0.00           | 0.00             | 366.00           |                                            |                                       |

## **Absence Timeline Detail Tab**

#### Description

This analysis provides a view of the absence rate for employees (restricted by Prompts) during the period selected. Overall Absence % (FTE), Absence (FTE) and Available (FTE) figures are provided. Users are able to group the analysis by up to three Organisation Levels (Org Levels 1-13).

| Title                    | Description                                                                |
|--------------------------|----------------------------------------------------------------------------|
| Absence FTE              | Absence FTE for the Period                                                 |
| Absence FTE %            | (FTE * Calendar Absence Days Lost) / (FTE * Calendar Days in Period) * 100 |
| Available FTE            | Total FTE available for the period selected                                |
| # Absence Occurrences    |                                                                            |
| Estimated Cost           |                                                                            |
| Month                    |                                                                            |
| Quarter                  |                                                                            |
| Job Role                 |                                                                            |
| Staff Group              |                                                                            |
| Area of Work             |                                                                            |
| Org Level 1-13           |                                                                            |
| Cost Centre Org Level 1- |                                                                            |
| 12                       |                                                                            |
| Cost Centre              |                                                                            |
| Occupation Code          |                                                                            |
| Assignment Number        |                                                                            |

## Column Selectors

Org Level 1-13 Cost Centre Org L1-12

## Example Screenshot

 Organisation(s)
 (Al Column Value)
 Absence Type
 Sickness
 Absence Category
 Additional Paternity / 
 Absence Reason
 Adoption Appointme

 Date
 Between 01/04/2016 12::
 -31/03/2017 12::
 Person Type(s)
 Employee; Employee
 Assignment Category
 NULL;Non-Exec Dire:

 Employee Person Type(s)
 Employee; Employ
 Staff Group(s)
 (Al Column Values)
 Primary Assignments Only
 -Select Value- Image: Select Value- 

 Occupation Code
 (Al Column Values)
 Employee Location
 (Al Column Values)
 Pay Grade(s)
 (Al Column Value)

Next Apply Reset 🗸

## Dashboard Help

Absence Timeline Detail
Aggregate by Month

Group By Org L2 
v and Org L3 
v and v and v

|                                                         |              | 2016           | / 04                  |                              |              | 2016           | 2016 / 05             |                              |              |                | / 06                  |                              |              | 2016 / 07      |                       |                              |      |  |
|---------------------------------------------------------|--------------|----------------|-----------------------|------------------------------|--------------|----------------|-----------------------|------------------------------|--------------|----------------|-----------------------|------------------------------|--------------|----------------|-----------------------|------------------------------|------|--|
|                                                         | Abs<br>(FTE) | Avail<br>(FTE) | Absence<br>%<br>(FTE) | Absence<br>Estimated<br>Cost | Abs<br>(FTE) | Avail<br>(FTE) | Absence<br>%<br>(FTE) | Absence<br>Estimated<br>Cost | Abs<br>(FTE) | Avail<br>(FTE) | Absence<br>%<br>(FTE) | Absence<br>Estimated<br>Cost | Abs<br>(FTE) | Avail<br>(FTE) | Absence<br>%<br>(FTE) | Absence<br>Estimated<br>Cost |      |  |
| 104 Trust Board 104 Womens & Childrens Directorate      | Т            | 0.00           | 6,000.00              | 0.00%                        | 0.00         | 0.00           | 6,200.00              | 0.00%                        | 0.00         | 0.00           | 6,000.00              | 0.00%                        | 0.00         | 0.00           | 6,200.00              | 0.00%                        | 0.00 |  |
| 504 Trust Board 504 Diagnostic & Therapeutic Directorat | 2            | 0.00           | 810.00                | 0.00%                        | 0.00         | 0.00           | 822.53                | 0.00%                        | 0.00         | 0.00           | 796.00                | 0.00%                        | 0.00         | 0.00           | 822.53                | 0.00%                        | 0.00 |  |
| 504 Trust Board 504 Directorate of Medicine             | T            | 0.00           | 720.00                | 0.00%                        | 0.00         | 0.00           | 744.00                | 0.00%                        | 0.00         | 0.00           | 720.00                | 0.00%                        | 0.00         | 0.00           | 744.00                | 0.00%                        | 0.00 |  |
| 504 Trust Board 504 Directorate of Surgery              | Т            | 60.00          | 11,986.57             | 0.50%                        | 0.00         | 62.00          | 12,417.13             | 0.50%                        | 0.00         | 60.00          | 12,016.57             | 0.50%                        | 0.00         | 62.00          | 12,417.13             | 0.50%                        | 0.00 |  |
| 504 Trust Board 504 Human Resources                     | T            | 0.00           | 103.56                | 0.00%                        | 0.00         | 0.00           | 107.02                | 0.00%                        | 0.00         | 0.00           | 103.56                | 0.00%                        | 0.00         | 0.00           | 107.02                | 0.00%                        | 0.00 |  |
| 504 Trust Board 504 Trust Board                         |              | 0.00           | 1,640.47              | 0.00%                        | 0.00         | 0.00           | 1,695.15              | 0.00%                        | 0.00         | 0.00           | 1,640.47              | 0.00%                        | 0.00         | 0.00           | 1,695.15              | 0.00%                        | 0.00 |  |
| 504 Trust Board 504 Women & Children's Directorate      |              | 30.00          | 1,576.00              | 1.90%                        | 0.00         | 31.00          | 1,628.53              | 1.90%                        | 0.00         | 30.00          | 1,576.00              | 1.90%                        | 0.00         | 31.00          | 1,628.53              | 1.90%                        | 0.00 |  |
| Grand Total                                             |              | 90.00          | 22,836.60             | 0.39%                        | 0.00         | 93.00          | 23,614.36             | 0.39%                        | 0.00         | 90.00          | 22,852.60             | 0.39%                        | 0.00         | 93.00          | 23,614.36             | 0.39%                        | 0.00 |  |

## **Organisation Absence Tab**

## Description

This tab is designed to give the details of Absence Estimated Cost and Absence % (FTE) by organisation. A prompt is provided to show data at organisation level 1-13.

## **Prompts:**

Organisation Level Measure: Estimated Cost, Absence % (FTE) Level 2 Reason Related Reason

#### Data Items

| Title                      | Description             |
|----------------------------|-------------------------|
| Organisation               |                         |
| Employee Count             |                         |
| Estimated Cost             | Calculation (see below) |
| Absence FTE %              |                         |
| Absence Occurrences        |                         |
| Abs FTE Days Lost          |                         |
| Abs FTE Lost               |                         |
| Pay Scale                  |                         |
| Occupation Code            |                         |
| Staff Group                |                         |
| Org Level 1-13             |                         |
| Cost Centre Org Level 1-12 |                         |
| Cost Centre                |                         |

## Absence Estimated Cost Calculation

Salary Based Estimated Cost = {Salary \* FTE \* Absence Days} Employer's Cost = {Salary Based Absence Cost \* Employer Cost Factor} Both then need to be adjusted for OSP and OMP. Salary Based Absence Cost OSP OMP Adjusted = {Salary \* FTE \* Absence Days OSP OMP Adjusted} Employers Cost OSP OMP Adjusted = { Salary Based Absence Cost OSP OMP Adjusted \* Employer Cost Factor} Einally the total estimated cost = Salary Based Absence Cost OSP OMP Adjusted + Employers Cost

Finally the total estimated cost = Salary Based Absence Cost OSP OMP Adjusted + Employers Cost OSP OMP Adjusted.

Please note, because ESR does not record shift patterns, this is only an estimate using the assignment FTE.

## Example Screenshot

| Group by | Organisation | ~ and | ✓ and | ✓ and | ~ | Measure 1 | Absence FTE % | Measure 2 | Estimated Cost | - | OK |
|----------|--------------|-------|-------|-------|---|-----------|---------------|-----------|----------------|---|----|
|----------|--------------|-------|-------|-------|---|-----------|---------------|-----------|----------------|---|----|

| Organisation                                    | Employee Count | Absence FTE % | Estimated Cost |  |  |  |  |  |  |  |  |  |
|-------------------------------------------------|----------------|---------------|----------------|--|--|--|--|--|--|--|--|--|
| 000 NHS Organisation                            | 11             | 2.93%         | £14,851.07     |  |  |  |  |  |  |  |  |  |
| 000 NHS Organisation                            | 66             | 3.09%         | £83,871.03     |  |  |  |  |  |  |  |  |  |
| 000 NHS Organisation                            | 4              | 1.97%         | £3,044.31      |  |  |  |  |  |  |  |  |  |
| 000 NHS Organisation                            | 9              | 1.51%         | £10,670.84     |  |  |  |  |  |  |  |  |  |
| 000 NHS Organisation                            | 6              | 0.44%         | £940.36        |  |  |  |  |  |  |  |  |  |
| 000 NHS Organisation                            | 23             | 0.93%         | £7,483.39      |  |  |  |  |  |  |  |  |  |
| 000 NHS Organisation                            | 20             | 0.49%         | £3,888.94      |  |  |  |  |  |  |  |  |  |
| 000 NHS Organisation                            | 140            | 7.79%         | £364,223.00    |  |  |  |  |  |  |  |  |  |
| 000 NHS Organisation                            | 11             | 2.11%         | £5,579.72      |  |  |  |  |  |  |  |  |  |
| 000 NHS Organisation                            | 84             | 7.05%         | £125,790.49    |  |  |  |  |  |  |  |  |  |
| Refresh - Print - Export - Add to Briefing Book |                |               |                |  |  |  |  |  |  |  |  |  |

#### **Organisation Absence Timeline**

#### Description

This analysis is similar to the Absence Timeline analysis however, it allows users to compare the absence rate of different organisations or organisation levels. The default is Org L2

## Data Items

| Title                   | Description                                                                |
|-------------------------|----------------------------------------------------------------------------|
| Absence Days            | Total of calendar days for all absences for assignments included.          |
| Absence FTE %           | (FTE * Calendar Absence Days Lost) / (FTE * Calendar Days in Period) * 100 |
| Estimated Cost          | See earlier in document for calculation                                    |
| Organisation Name       |                                                                            |
| Organisation Level 1-13 |                                                                            |
| Org Level 1-13          |                                                                            |
| Cost Centre Org Level   |                                                                            |
| 1-12                    |                                                                            |
| Cost Centre             |                                                                            |
| Occupation Code         |                                                                            |

#### **Column Selectors**

**Measure:** Show Absence Days, Absence FTE % or Absence Estimated Cost. **Display by:** Organisation Name, Organisation 1-13, No Grouping.

## View As: Graph (default), Table.

#### Example Screenshot

Organisation Absence Timeline

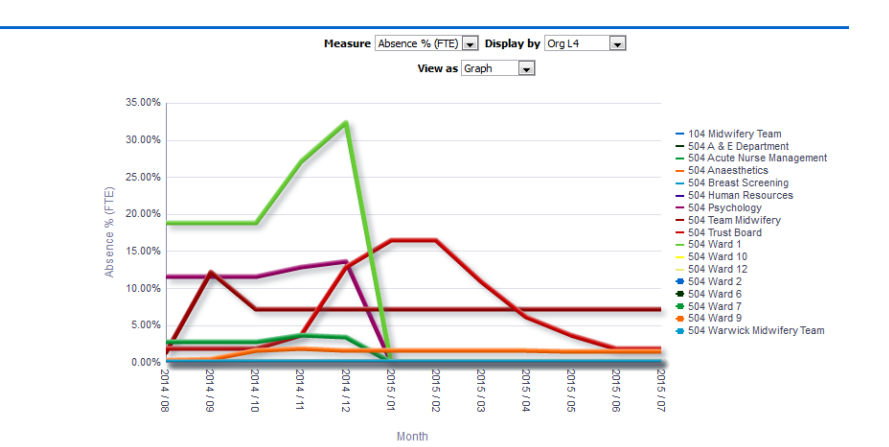

## **Absence Long Term / Short Term Detail**

#### Description

This analysis shows the Long Term and Short Term Absence grouped by Org Levels 1-13, Organisation Name, Month and Staff Group. Measures available

## are: % Compared to Available FTE, % Compared to Total FTE Lost, # Absence Occurrences, FTE Days Lost and Calendar Days Lost.

#### Prompts:

Long Term Absence >= (days) (default: 28) Long Term Period End Date (default: Period To Date)

Group by\*Measure (Default: % Compared to Available FTE)

#### Data Items

| Long Term   | Short Term                 |
|-------------|----------------------------|
| Month       | Org Levels 1-13            |
| Cost Centre | Cost Centre Org Level 1-12 |
| Staff Group | Role                       |

## Example Screenshot

|          |               |              |               |              |               |              | * G           | oup by       | Org L2        |              | <b>V</b> 3    | * Measur     | e % Con       | npared to    | Available     | FTE          | •             |              |               |              |               |              |               |              |
|----------|---------------|--------------|---------------|--------------|---------------|--------------|---------------|--------------|---------------|--------------|---------------|--------------|---------------|--------------|---------------|--------------|---------------|--------------|---------------|--------------|---------------|--------------|---------------|--------------|
|          |               |              |               |              |               |              |               |              |               |              |               |              |               |              | Apply         | Reset        | .~            |              |               |              |               |              |               |              |
| What doe | s this das    | nboard s     | how?          |              |               |              |               |              |               |              |               |              |               |              |               |              |               |              |               |              |               |              |               |              |
|          |               |              |               |              |               |              |               |              |               |              |               |              |               |              |               |              |               |              |               |              |               |              |               |              |
|          |               |              |               |              |               |              |               |              |               |              | Sh            | ort Terr     | n Long        | Term         |               |              |               |              |               |              |               |              |               |              |
|          |               |              |               |              |               |              |               |              |               | Grand        | Total         | 1.1          | 6             | 2.55         |               |              |               |              |               |              |               |              |               |              |
|          |               |              |               |              |               |              |               |              |               | Orala        |               | Short Tr     | orm Lon       | a Torm       |               |              |               |              |               |              |               |              |               |              |
|          |               |              |               |              |               |              |               |              |               |              | Board         | 1            | 1.16          | 2.55         |               |              |               |              |               |              |               |              |               |              |
|          |               |              |               |              |               |              |               |              |               |              |               |              |               |              |               |              |               |              |               |              |               |              |               |              |
|          | 2015          | 08           | 2015          | 09           | 2015 /        | 10           | 2015          | 11           | 2015 /        | 12           | 2016 /        | 01           | 2016 /        | 02           | 2016 /        | 03           | 2016 /        | 04           | 2016 /        | 05           | 2016 /        | 06           | 2016 /        | 07           |
|          | Short         | Long         | Short         | Long         | Short         | Long         | Short         | Long         | Short         | Long         | Short         | Long         | Short         | Long         | Short         | Long         | Short         | Long         | Short         | Long         | Short         | Long         | Short         | Long         |
| Monthly  | 0.8           | 3.13         | 3 1.12        | 2 3.0        | 3 1.60        | 2.6          | 1.28          | 2.90         | 0.88          | 3.14         | 1.39          | 2.89         | 1.53          | 2.24         | 1.41          | 2.10         | 0.99          | 1.98         | 1.01          | 1.85         | 0.92          | 2.18         | 1.00          | 2.54         |
| Total    |               |              |               |              |               |              |               |              |               |              |               |              |               |              |               |              |               |              |               |              |               |              |               |              |
|          |               |              |               |              |               |              |               |              |               |              |               |              |               |              |               |              |               |              |               |              |               |              |               |              |
|          | 2015 /        | 08           | 2015 /        | 09           | 2015 /        | 10           | 2015 /        | 11           | 2015 /        | 12           | 2016 /        | 01           | 2016 /        | 02           | 2016 /        | 03           | 2016 /        | 04           | 2016 /        | 05           | 2016 /        | 06           | 2016 /        | 07           |
| Org L2   | Short<br>Term | Long<br>Term | Short<br>Term | Long<br>Term | Short<br>Term | Long<br>Term | Short<br>Term | Long<br>Term | Short<br>Term | Long<br>Term | Short<br>Term | Long<br>Term | Short<br>Term | Long<br>Term | Short<br>Term | Long<br>Term | Short<br>Term | Long<br>Term | Short<br>Term | Long<br>Term | Short<br>Term | Long<br>Term | Short<br>Term | Long<br>Term |
|          | 0.81          | 3.13         | 1.12          | 3.03         | 1.60          | 2.61         | 1.28          | 2.90         | 0.88          | 3.14         | 1.39          | 2.89         | 1.53          | 2.24         | 1.41          | 2.10         | 0.99          | 1.98         | 1.01          | 1.85         | 0.92          | 2.18         | 1.00          | 2.54         |
| Board    |               |              |               |              |               |              |               |              |               |              |               |              |               |              |               |              |               |              |               |              |               |              |               |              |
|          |               |              |               |              |               |              |               |              | F             | Refresh -    | Print - Ex    | port - Ad    | Id to Briefi  | ina Book     |               |              |               |              |               |              |               |              |               |              |

# **Days Lost in Period**

## Description

This analysis is designed to enable users to report on employees as at a specific effective date, and then all absences within a user defined absence period.

#### **Prompts**:

Report Effective Date Absence Dates Between

| Organisation            | Assignment Number    |
|-------------------------|----------------------|
| Cost Centre             | Person Type          |
| Absence Category        | Employee Person Type |
| Absence Type            | Staff Group          |
| Absence Reason          | Termination Date     |
| Level 2 Sickness Reason | Absence Start Date   |

| Employee Number     | Absence End Date   |
|---------------------|--------------------|
| Title               | Calendar Days Lost |
| Last Name           | FTE Days Lost      |
| First Name          | FTE                |
| Assignment Category |                    |

Absence Category (Al Column Values) Absence Type Sidness Absence Reason (Al Column Values) Assignment Category NULL;Fixed Term Tell Person Type Employee: Employee Term Tell Primary Assignments - Select Staff Group (Al Column Values) Cocupation Code (Al Column Values) Cocupation Code (Al Column

Apply Reset ~

| Organisation       | Cost<br>Centre | Absence<br>Category | Absence<br>Type | Absence Reason                                            | Level 2 Sickness Reason   | Employee<br>Number | Title | Last<br>Name | First<br>Name | Assignment<br>Category | Assignment<br>Number | Person<br>Type | Employee<br>Person<br>Type | Staff Group        |
|--------------------|----------------|---------------------|-----------------|-----------------------------------------------------------|---------------------------|--------------------|-------|--------------|---------------|------------------------|----------------------|----------------|----------------------------|--------------------|
| 504 Anaesthetics   | 504S1180       | Sickness            | Sickness        | S10 Anxiety/stress/depression/other psychiatric linesses  |                           | 20101342           | Mr.   | Bradley20    | Derek         | Permanent              | 20101342             | Employee       | Employee                   | Medical and Dental |
| 504 Anaesthetics   |                |                     |                 |                                                           |                           |                    |       |              |               |                        | Assignment Total     |                |                            |                    |
| 504 Team Midwifery | 504W1381       | Sickness            | Sickness        | S19 Heart, cardiac & circulatory problems                 | S19008 Heart failure      | 20055377           | Miss  | Choi05       | Jenny         | Permanent              | 20055377             | Employee       | Employee                   | Medical and Dental |
| 504 Team Midwifery |                |                     |                 |                                                           |                           |                    |       |              |               |                        | Assignment Total     |                |                            |                    |
| 504 Ward 9         | 504S1221       | Sickness            | Sickness        | S15 Chest & respiratory problems                          | S15001 Breathing problems | 20055623           | Mrs.  | Baker03      | Yve           | Permanent              | 20055623             | Employee       | Employee                   | Medical and Dental |
| 504 Ward 9         |                |                     |                 |                                                           |                           |                    |       |              |               |                        | Assignment Total     |                |                            |                    |
| 504 Ward 9         | 504S1221       | Sickness            | Sickness        | S10 Anxiety/stress/depression/other psychiatric illnesses | S10017 Stress             | 20055625           | Mrs.  | Baker07      | Yve           | Permanent              | 20055625             | Employee       | Employee                   | Medical and Dental |
| 504 Ward 9         |                |                     |                 |                                                           |                           |                    |       |              |               |                        | Assignment Total     |                |                            |                    |
|                    |                |                     |                 |                                                           | Re                        | fresh - Print      | - Exp | ort - Add to | Briefing      | Book                   |                      |                |                            |                    |

## **Individual Absence Record**

### Description

This analysis allows users to analyse at an individual level, the reason of absence and length of absence as at the Report Effective Date.

## **Prompts:**

Report Effective Date Absence Date Between Employee Number Level 2 Reason Related Reason

#### Actions

Navigate to ESR Self Service (available to self-service users only)

| Organisation Name   | Absence End Date       |
|---------------------|------------------------|
| Employee Number     | Calendar Days Lost     |
| Assignment Category | Working Days Lost      |
| Absence Reason      | Sessions Lost          |
| Level 2 Reason      | Hours Lost             |
| Surgery Related     | FTE                    |
| Absence Type        | FTE Days Lost          |
| Last Name           | No. of Episodes        |
| First Name          | Predicted Fitness Date |
| Title               | Work Related           |
| Assignment Number   | Third Party            |

| Primary Assignment Flag | Leave Hours              |
|-------------------------|--------------------------|
| Staff Group             | Leave Date               |
| Occupation Code         | RTW Discussion Date      |
| Role                    | Occ Health Referral Date |
| Pay Grade               | Assessment Date          |
| First Day Absent        | DH Monitoring            |
| Absence Start Date      | Prorated                 |
| Org Level 1-13          |                          |

| Absence<br>Type | Employee<br>Last<br>Name | Employee<br>First<br>Name | Employee<br>Individual<br>Title | Assignment<br>Number | Primary<br>Assignment<br>Flag | Staff Group                 | Occupation<br>Code | Role                            | Pay<br>Grade | First<br>Day<br>Absent | Absence<br>Start<br>Date | Absence<br>End Date | Calendar<br>Days<br>Lost | Working<br>Days<br>Lost | Sessions<br>Lost |
|-----------------|--------------------------|---------------------------|---------------------------------|----------------------|-------------------------------|-----------------------------|--------------------|---------------------------------|--------------|------------------------|--------------------------|---------------------|--------------------------|-------------------------|------------------|
| Sickness        | Blogs                    | Joe                       | Mr                              | 00000000             | Y                             | Administrative and Clerical | G2B                | Officer                         | XR02         | Fri                    | 03/02/2017               | 05/02/2017          | 3.00                     | 0.00                    | 0.00             |
| Sickness        | Blogs                    | Joe                       | Mr                              | 00000000             | Υ                             | Administrative and Clerical | G2B                | Officer                         | XR02         | Thu                    | 25/05/2017               | 25/05/2017          | 1.00                     | 0.00                    | 0.00             |
|                 |                          |                           |                                 |                      |                               |                             |                    |                                 |              |                        |                          |                     | 4.00                     | 0.00                    | 0.00             |
| Sickness        | Blogs                    | Joe                       | Mr                              | 00000000             | Υ                             | Administrative and Clerical | G2A                | Clerical Worker                 | XR03         | Wed                    | 16/11/2016               | 17/11/2016          | 2.00                     | 0.00                    | 0.00             |
|                 |                          |                           |                                 |                      |                               |                             |                    |                                 |              |                        |                          |                     | 2.00                     | 0.00                    | 0.00             |
| Sickness        | Blogs                    | Joe                       | Mr                              | 00000000             | Υ                             | Administrative and Clerical | G2A                | Officer                         | XR02         | Mon                    | 04/09/2017               | 04/09/2017          | 1.00                     | 0.00                    | 0.00             |
|                 |                          |                           |                                 |                      |                               |                             |                    |                                 |              |                        |                          |                     | 1.00                     | 0.00                    | 0.00             |
| Sickness        | Blogs                    | Joe                       | Mr                              | 00000000             | Υ                             | Administrative and Clerical | G2D                | Medical Secretary               | XN04         | Wed                    | 14/12/2016               | 22/12/2016          | 9.00                     | 0.00                    | 0.00             |
|                 |                          |                           |                                 |                      |                               |                             |                    |                                 |              |                        |                          |                     | 9.00                     | 0.00                    | 0.00             |
| Sickness        | Blogs                    | Joe                       | Mr                              | 0000000              | Y                             | Healthcare Scientists       | U3A                | Healthcare Science Practitioner | XR05         | Mon                    | 14/11/2016               | 15/11/2016          | 2.00                     | 0.00                    | 0.00             |
| Sickness        | Blogs                    | Joe                       | Mr                              | 00000000             | Y                             | Healthcare Scientists       | U3A                | Healthcare Science Practitioner | XR05         | Tue                    | 28/02/2017               | 01/03/2017          | 2.00                     | 0.00                    | 0.00             |
| Sickness        | Blogs                    | Joe                       | Mr                              | 00000000             | Y                             | Healthcare Scientists       | U3A                | Healthcare Science Practitioner | XR05         | Thu                    | 09/03/2017               | 09/04/2017          | 32.00                    | 0.00                    | 0.00             |
|                 |                          |                           |                                 |                      |                               |                             |                    |                                 |              |                        |                          |                     | 36.00                    | 0.00                    | 0.00             |

## **Annual Leave Balances**

#### Description

This analysis is designed to help managers review Annual Leave entitlements for assignments. The analysis displays a row for each employee assignment matching the selection criteria and also shows who has an Annual Leave Accrual Plan attached to their Assignment.

#### **Prompts:**

\* Organisation Hierarchy
\* Organisation
Staff Group
Assignment Category
Employee Name is LIKE (pattern match)
Units (Default: Hours)
Effective Date

| Organisation      | Add 2 Statutory Days    |
|-------------------|-------------------------|
| Staff Group       | Previous Year Carryover |
| Last Name         | Entitlement             |
| First Name        | Leave Taken             |
| Title             | % Leave Taken           |
| Assignment Number | Leave Booked            |
| Supervisor Name   | Total Leave             |
| Supervisor Email  | Remaining Leave         |

| Accrual Start Date    | Future Projected Leave (Days)        |
|-----------------------|--------------------------------------|
| Start Date Overridden | Leave Crosses into Next Accrual Year |
| Include Bank Holidays | Organisation Level 1-13              |
| Accrual Plan Name     | Employee Category                    |
| Assignment Category   |                                      |

| Organisation         | Staff Group                       | Last<br>Name | First<br>Name | Title | Assignment<br>Number | Accrual<br>Start Date | Start Date<br>Overridden | Include Bank<br>Holidays | Add 2<br>Statutory<br>Days | Previous<br>Year<br>Carryover | Entitlement | Leave<br>Taken | Leave<br>Booked | Total<br>Leave |
|----------------------|-----------------------------------|--------------|---------------|-------|----------------------|-----------------------|--------------------------|--------------------------|----------------------------|-------------------------------|-------------|----------------|-----------------|----------------|
| 000 ESR Organisation | Administrative and Clerical       | Blogs        | Joe           | Mr    | 00000000             | 01-Apr-2017           | Yes                      | Yes (As they fall)       | No                         | 22.54                         | 1,166.50    | 660.89         | 151.05          | 811.94         |
| 000 ESR Organisation | Administrative and Clerical       | Blogs        | Joe           | Mr    | 00000000             | 01-Apr-2017           |                          | Yes (As they fall)       | No                         | 142.50                        | 1,704.50    | 817.50         | 262.50          | 1,080.00       |
| 000 ESR Organisation | Administrative and Clerical Total |              |               |       |                      |                       |                          |                          |                            | 165.04                        | 2,871.00    | 1,478.39       | 413.55          | 1,891.94       |
| Organisation Total   |                                   |              |               |       |                      |                       |                          |                          |                            | 165.04                        | 2,871.00    | 1,478.39       | 413.55          | 1,891.94       |

## **Study Leave**

## Description

This analysis enables users to analyse employee study leave and provides details of absence due to study decreasing or increasing leave and associated training record history. Depending on the user prompt selection, either the decreasing or increasing analysis will display.

## Prompts:

Organisation Name Staff Group(s) Employee Name(s) Employee Number(s) \* Absence Date From

- \* Absence Date To
- \* Absence Type (Study Decreasing/Increasing Balance)

| Employee Name               | Employee Number                   |
|-----------------------------|-----------------------------------|
| Staff Group                 | Absence Type                      |
| Absence Reason              | Absence Start Date                |
| Absence End Date            | Calendar Days Lost                |
| Study Leave Allocation      | Number of Days Taken              |
| Number of Days Remaining    | Course Name                       |
| Successfully Attended       | Failure Reason                    |
| Competencies Gained         | Proficiency Level Name            |
| Course Exam Fee Amount      | Course Exam Fee Amount Percentage |
| Study Allocation Start Date | Course Venue                      |
| Course Location             |                                   |

| Employee<br>Name  | Employee<br>Number | Staff Group                    | Absence<br>Type            | Absence<br>Reason | Absence<br>Start<br>Date | Absence<br>End<br>Date | Calendar<br>Days<br>Lost | Study<br>Leave<br>Allocation | Number<br>of Days<br>Taken | Number of<br>Days<br>Remaining | Course<br>Name | Successfully<br>Attended | Failure<br>Reason | Competencies<br>Gained | Proficiency<br>Level<br>Name | Course<br>Exam<br>Fee<br>Amount | Course<br>Exam<br>Fee<br>Amount<br>Pct |
|-------------------|--------------------|--------------------------------|----------------------------|-------------------|--------------------------|------------------------|--------------------------|------------------------------|----------------------------|--------------------------------|----------------|--------------------------|-------------------|------------------------|------------------------------|---------------------------------|----------------------------------------|
| Blogs, Mr.<br>Joe | 00000000           | Administrative<br>and Clerical | Study<br>Decreasing<br>Bal | Study<br>Leave    | 03-<br>Oct-2016          | 07-<br>Oct-2016        | 5                        | 0                            | 5                          | -5                             |                |                          |                   |                        |                              |                                 |                                        |
| Blogs, Mr.<br>Joe | 00000000           | Administrative<br>and Clerical | Study<br>Decreasing<br>Bal |                   | 28-<br>Nov-2016          | 29-<br>Nov-2016        | 2                        | 0                            | 2                          | -2                             |                |                          |                   |                        |                              |                                 |                                        |
| Blogs, Mr.<br>Joe | 00000000           | Administrative<br>and Clerical | Study<br>Decreasing<br>Bal | Study<br>Leave    | 01-<br>Dec-2016          | 01-<br>Dec-2016        | 1                        | 0                            | 6                          | -6                             |                |                          |                   |                        |                              |                                 |                                        |
| Blogs, Mr.<br>Joe | 00000000           | Administrative<br>and Clerical | Study<br>Decreasing<br>Bal | Study<br>Leave    | 07-<br>Dec-2016          | 07-<br>Dec-2016        | 1                        | 0                            | 7                          | -7                             |                |                          |                   |                        |                              |                                 |                                        |
| Blogs, Mr.<br>Joe | 00000000           | Administrative<br>and Clerical | Study<br>Decreasing<br>Bal | Study<br>Leave    | 14-<br>Dec-2016          | 14-<br>Dec-2016        | 1                        | 0                            | 8                          | -8                             |                |                          |                   |                        |                              |                                 |                                        |

## **Absence Calendar**

#### Description

This analysis is a copy of the absence calendar for managers which allows users the ability to export to Excel which is not possible in EBS or the portal.

## **Prompts:**

Supervisor Employee Number

#### Data Items

| Assignment Number | Month Name   |
|-------------------|--------------|
| Employee Name     | Day          |
| Month             | Day of Month |

## Example Screenshot

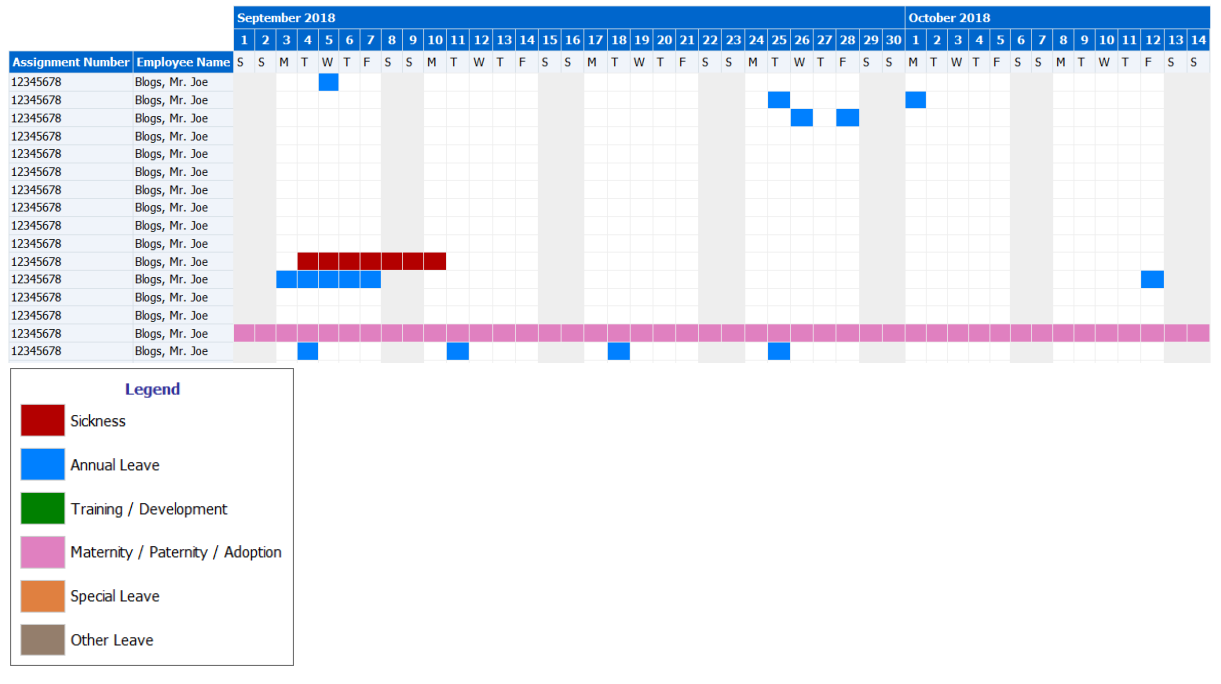

## **Staff List**

## Description

This analysis returns a staff list as at an effective date and includes all absences as at an effective date (current date by default).

### **Prompts:**

Absence Type Absence Category Absence Reason Level 2 Reason Related Reason Employee Number Effective Date Absence Date Level 2 Reason Related Reason

| Last Name                           | Occupation Code         |
|-------------------------------------|-------------------------|
| First Name                          | Incremental Date        |
| Title                               | Primary                 |
| Employee Number                     | FTE                     |
| Assignment Number                   | Age 70+ (Yes / No)      |
| Organisation                        | Disability Related      |
| Organisation Level 1-13             | Absence Type            |
| Cost Centre                         | Absence Category        |
| Cost Centre Organisation Level 1-12 | Absence Reason          |
| Location                            | Work at Home Flag       |
| Staff Group                         | Absence Start Date      |
| Role                                | Absence End Date        |
| Position Title                      | Total Duration (Days)   |
| Assignment Category                 | Total FTE Calendar Days |
| Assignment Status                   | Days to Enter           |
| Supervisor Name                     | Related Reason          |
| Supervisor Asg. Number              |                         |

| Absence Type         | Absence Category | Absence Reason                 | Work at Home Flag | Absence Start Date | Absence End Date | Total Duration (Days) | Total FTE Calendar Days | Days to Enter | Related Reason |
|----------------------|------------------|--------------------------------|-------------------|--------------------|------------------|-----------------------|-------------------------|---------------|----------------|
|                      |                  |                                | N                 |                    |                  |                       |                         |               |                |
|                      |                  |                                | N                 |                    |                  |                       |                         |               |                |
|                      |                  |                                | N                 |                    |                  |                       |                         |               |                |
|                      |                  |                                | N                 |                    |                  |                       |                         |               |                |
| Maternity            | Maternity        | Maternity Leave                | N                 | 05/02/2020         |                  | 146                   | 146                     | 1             |                |
|                      |                  |                                | N                 |                    |                  |                       |                         |               |                |
|                      |                  |                                | N                 |                    |                  |                       |                         |               |                |
|                      |                  |                                | N                 |                    |                  |                       |                         |               |                |
|                      |                  |                                | N                 |                    |                  |                       |                         |               |                |
|                      |                  |                                | N                 |                    |                  |                       |                         |               |                |
|                      |                  |                                | N                 |                    |                  |                       |                         |               |                |
| Annual Leave Hours 1 | Annual Leave     | Annual Leave                   |                   | 29/06/2020         | 03/07/2020       | 5                     | 2                       | -347          |                |
|                      |                  |                                | N                 |                    |                  |                       |                         |               |                |
|                      |                  |                                | N                 |                    |                  |                       |                         |               |                |
|                      |                  |                                | N                 |                    |                  |                       |                         |               |                |
| Annual Leave Hours 1 | Annual Leave     | Annual Leave                   | N                 | 29/06/2020         | 03/07/2020       | 5                     | 2                       | -24           |                |
|                      |                  |                                | N                 |                    |                  |                       |                         |               |                |
|                      |                  |                                | N                 |                    |                  |                       |                         |               |                |
| Sickness             | Sickness         | S10 Anxiety/stress/depression/ | N                 | 17/06/2020         |                  | 13                    | 10                      | 0             |                |

# **Future Booked Leave**

## **Percentage of Absent Staff by Month/Week** *Description*

This analysis enables users to report the percentage of staff absent (by month / week) based on a specified threshold.

## **Prompts:**

Highlight When Percentage of Absent Staff >=

#### Data Items

| Title        | Description                                          |
|--------------|------------------------------------------------------|
| Organisation |                                                      |
| Month Name   |                                                      |
| Week of Year |                                                      |
| % Absence    | Absence Occurrences / Assignment Count Distinct *100 |
| Occurrences  |                                                      |

#### Example Screenshot

Note: if the percentage of assignments due to be absent exceeds 100%, users may wish to amend the Absence Categories included in the prompt. There is a data quality analysis available within the NHS Data Quality Dashboard Absence page which identifies where an assignment has two or more absences recorded on the same day. NHS Percentage of Absent Staff by Month/Week

Highlight When Percentage of Absent Staff  $\geq =$  40.0

Apply Reset 🗸

|              |                       | July  |       |       |       |       | Augu  | st    |       |       |        | Septe | ember |       |       |      |
|--------------|-----------------------|-------|-------|-------|-------|-------|-------|-------|-------|-------|--------|-------|-------|-------|-------|------|
| Organisation |                       | 27    | 28    | 29    | 30    | 31    | 32    | 33    | 34    | 35    | 36     | 36    | 37    | 38    | 39    | 40   |
|              | Physics Engineering   |       |       |       | 10.00 |       |       | 10.00 | 16.00 | 10.00 | 45.00  |       |       |       |       |      |
|              | Physics Radiotherapy  | 7.61  | 3.26  | 6.21  | 8.33  | 9.06  | 6.16  | 4.35  | 2.17  | 3.48  | 28.26  |       | 2.17  | 2.17  | 4.35  | 3.26 |
|              | Physics Electronics   | 33.33 |       |       |       |       |       |       |       |       | 100.00 |       |       |       |       |      |
|              | Radiation Protection  | 7.14  | 7.14  | 7.14  | 7.14  | 7.14  | 7.14  | 14.29 | 7.14  | 12.86 | 46.43  | 9.52  | 7.14  | 7.14  | 11.43 |      |
|              | Radiotherapy          | 4.31  | 7.14  | 6.53  | 4.93  | 7.02  | 7.76  | 8.37  | 8.13  | 9.36  | 12.64  | 5.82  | 4.80  | 3.82  | 7.64  | 4.31 |
|              | Chemotherapy Services | 3.39  | 2.12  | 2.37  | 1.69  | 1.69  | 2.37  | 1.69  | 3.73  | 4.07  | 8.47   | 5.08  | 2.12  | 1.69  | 2.37  | 3.81 |
|              | Pharmacy              | 11.44 | 6.18  | 6.18  | 7.89  | 9.95  | 8.96  | 10.45 | 9.17  | 4.05  | 34.83  | 11.57 | 8.46  | 7.46  | 7.46  | 4.48 |
|              | IM&T Projects         |       | 7.69  | 10.00 | 18.33 | 15.28 | 8.33  |       |       |       | 66.67  |       |       |       |       |      |
|              | Homecare Drugs        |       | 20.00 | 16.67 | 16.67 | 16.67 | 16.67 |       | 16.67 | 16.67 | 58.33  |       | 16.67 | 22.22 |       |      |
|              | Outpatients           | 8.70  | 6.52  | 15.65 | 7.83  | 13.04 | 12.32 | 7.25  | 6.52  | 6.52  | 17.39  | 4.35  | 5.22  | 10.43 | 8.70  | 5.43 |

## **Percentage of Absent Staff** *Description*

This analysis enables users to report the number of staff absent (by day) based on a specified threshold.

#### **Prompts:**

Show Dates Where Percentage of Staff Due to be Absent >=

#### Data Items

| Title                 | Description                                          |
|-----------------------|------------------------------------------------------|
| Organisation          |                                                      |
| Date                  |                                                      |
| Assignment Count      |                                                      |
| # Absence Occurrences |                                                      |
| % Assignments Absent  | Absence Occurrences / Assignment Count Distinct *100 |

#### Example Screenshot NHS Percentage of Absent Staff

| Group by 🛛 🗸 🗸 | and<br>Month Name | Show D                       | ates Wh | ere Perce | entage of Staff Due to | b be Absent >= 40.0<br>Apply Reset -<br>Week of Year 27 - |                                  |
|----------------|-------------------|------------------------------|---------|-----------|------------------------|-----------------------------------------------------------|----------------------------------|
|                | Organisation      |                              | Date    | e         | Assignment Count       | # Absence Occurrences                                     | Percentage of Assignments Absent |
|                |                   | Research & Development Admin | 01/0    | 7/2021    | 2                      | 1                                                         | 50.00%                           |
|                |                   | National Programme Support   | 02/0    | 7/2021    | 2                      | 1                                                         | 50.00%                           |
|                |                   |                              | Ref     | resh - Pr | rint - Export - Add to | Briefina Book                                             |                                  |

## Benchmarking

#### Description

This tab returns Absence FTE % benchmarking figures at Trust, Region, Country and National levels, which can be compared against figures at Manager / Team level.

## Calculations

#### Benchmarking Absence FTE %:

Benchmarking Absence FTE / Benchmarking Total Available FTE \* 100

#### Non-Benchmarking Absence FTE %:

Absence FTE / Available FTE \* 100

**Note:** The data returned is effective as at the last day of the previous month in line with Benchmarking data refresh cycle. For example if the report is run in April, the data returned is for between January and March.

#### Prompts

Absence Type

Absence Category Absence Reason Staff Group Area of Work Job Role Occupation Code (Initial) Employee Person Type Assignment Category Assignment Status Organisation Type Month Between

## Column Selectors (Detail Views only)

Staff Group Job Role Area of Work Employee Category Assignment Category

## Summary

## Description

This analysis provides a summary view of Absence FTE % benchmarking figures at Trust, Region, Country and National levels, which can be compared against figures at Manager / Team level.

## Data Items

| Title    | Description                                                        |
|----------|--------------------------------------------------------------------|
| Month    |                                                                    |
| Team     | Absence FTE % at Manager / Team level (Supervisor hierarchy apply) |
| Trust    | Absence FTE % at Trust level                                       |
| Region   | Absence FTE % at Region level                                      |
| Country  | Absence FTE % at Country level                                     |
| National | Absence FTE % at National level                                    |

## View Selectors

View as Graph by Level, Graph by Month or Table (Default Graph by Level)

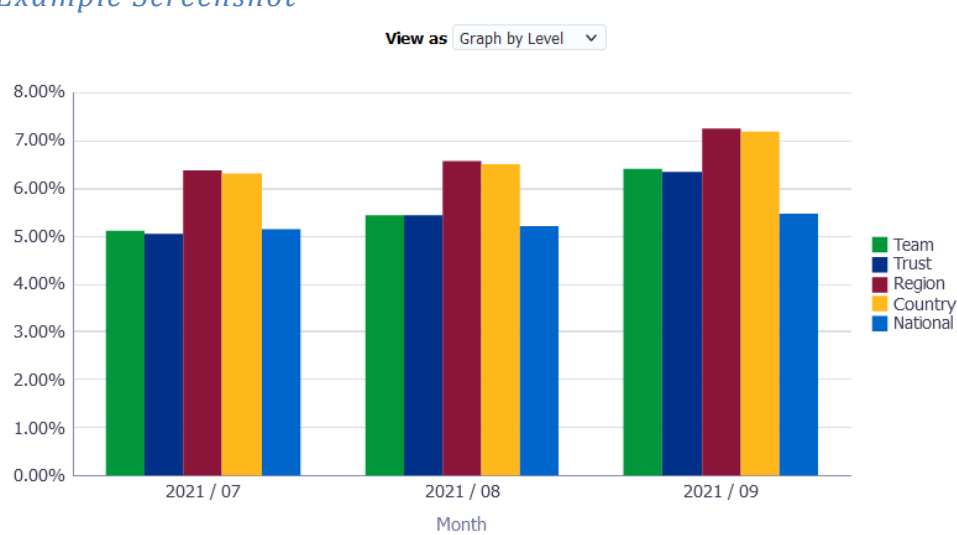

## Example Screenshot

## **Benchmarking Detail** Description

This analysis provides a detail view of Absence FTE % benchmarking figures at Trust, Region, Country and National levels, which can be compared against figures at Manager / Team level using the Non-Benchmarking Detail analysis available within the page.

## Data Items

| Title    | Description                     |
|----------|---------------------------------|
| Month    |                                 |
| Trust    | Absence FTE % at Trust level    |
| Region   | Absence FTE % at Region level   |
| Country  | Absence FTE % at Country level  |
| National | Absence FTE % at National level |

## Example Screenshot

Group by Staff Group V

|                                  | 2021 / 07 |        |         |          | 2021 / 08 |        |         |          | 2021 / 09 |        |         |          |
|----------------------------------|-----------|--------|---------|----------|-----------|--------|---------|----------|-----------|--------|---------|----------|
|                                  | Trust     | Region | Country | National | Trust     | Region | Country | National | Trust     | Region | Country | National |
| Add Prof Scientific and Technic  | 6.63%     | 4.01%  | 3.97%   | 3.90%    | 9.14%     | 4.03%  | 4.00%   | 3.98%    | 6.91%     | 4.44%  | 4.40%   | 4.15%    |
| Additional Clinical Services     | 6.66%     | 9.57%  | 9.57%   | 7.91%    | 9.41%     | 10.04% | 10.04%  | 8.11%    | 10.89%    | 11.05% | 11.05%  | 8.41%    |
| Administrative and Clerical      | 5.33%     | 4.61%  | 4.47%   | 4.06%    | 5.47%     | 4.57%  | 4.45%   | 4.08%    | 6.59%     | 5.04%  | 4.88%   | 4.31%    |
| Allied Health Professionals      | 2.43%     | 5.21%  | 5.21%   | 4.21%    | 1.83%     | 5.28%  | 5.28%   | 4.37%    | 4.43%     | 6.20%  | 6.20%   | 4.68%    |
| Estates and Ancillary            | 9.83%     | 9.25%  | 9.25%   | 7.49%    | 11.88%    | 9.63%  | 9.63%   | 7.51%    | 9.29%     | 10.30% | 10.30%  | 7.82%    |
| Healthcare Scientists            | 1.91%     | 3.43%  | 3.43%   | 3.18%    | 1.65%     | 3.72%  | 3.72%   | 3.22%    | 2.38%     | 4.12%  | 4.12%   | 3.40%    |
| Medical and Dental               | 0.98%     | 1.49%  | 1.48%   | 1.57%    | 0.96%     | 1.49%  | 1.49%   | 1.47%    | 1.73%     | 1.70%  | 1.69%   | 1.64%    |
| Nursing and Midwifery Registered | 7.11%     | 6.77%  | 6.77%   | 5.56%    | 5.32%     | 6.99%  | 6.99%   | 5.70%    | 5.99%     | 7.86%  | 7.86%   | 6.02%    |
| Students                         | 0.00%     | 1.79%  | 1.79%   | 2.79%    | 0.00%     | 1.72%  | 1.72%   | 2.61%    | 0.00%     | 1.31%  | 1.31%   | 2.67%    |

Refresh - Print - Export - Add to Briefing Book

## **Non-Benchmarking Detail** *Description*

This analysis provides a detail view of Absence FTE % benchmarking figures at Manager / Team level, which can be compared against figures at Trust, Region, Country and National levels using the Benchmarking Detail analysis available within the page.

## Data Items

| Title | Description                                                        |
|-------|--------------------------------------------------------------------|
| Month |                                                                    |
| Team  | Absence FTE % at Manager / Team level (Supervisor hierarchy apply) |

## Example Screenshot

| Group by Staff Gro               | ~             |            |           |  |  |  |
|----------------------------------|---------------|------------|-----------|--|--|--|
|                                  |               |            |           |  |  |  |
|                                  | 2021 / 07     | 2021 / 08  | 2021 / 09 |  |  |  |
|                                  | Team          | Team       | Team      |  |  |  |
| Add Prof Scientific and Technic  | 6.63%         | 9.14%      | 6.91%     |  |  |  |
| Additional Clinical Services     | 6.66%         | 9.45%      | 11.01%    |  |  |  |
| Administrative and Clerical      | 5.33%         | 5.47%      | 6.58%     |  |  |  |
| Allied Health Professionals      | 2.43%         | 1.83%      | 4.43%     |  |  |  |
| Estates and Ancillary            | 9.83%         | 11.88%     | 9.54%     |  |  |  |
| Healthcare Scientists            | 1.91%         | 1.65%      | 2.38%     |  |  |  |
| Medical and Dental               | 1.56%         | 1.03%      | 1.73%     |  |  |  |
| Nursing and Midwifery Registered | 7.11%         | 5.32%      | 6.17%     |  |  |  |
| Students                         | 0.00%         | 0.00%      | 0.00%     |  |  |  |
| Refresh - Print - Export         | - Add to Brie | efing Book |           |  |  |  |

## **Absence Set Up**

## Description

This tab returns a number of analyses which can be used to assess how absence has been set up at both employee / assignment level in ESR.

## Prompts

Organisation(s) Staff Group(s) Assignment Category Person Type(s) Employee Person Type(s) Assignment Status Very Senior Manager Roles OSP Scheme Effective Date

## **OSP Scheme is not NHS OSP BANK NIL SCHEME** *Description*

This analysis return bank employees who are not set up on a suggested or recommended OSP scheme.

#### Data Items

| Employee Name   | Bank Post Held |
|-----------------|----------------|
| Employee Number | NHS OSP Scheme |

#### Example Screenshot

#### OSP Scheme is not NHS OSP BANK NIL SCHEME

| Employee Name  | Employee Number | Bank Post Held | NHS OSP Scheme |
|----------------|-----------------|----------------|----------------|
| Blogs, Mr. Joe | 12345678        | Bank Only      | NHS OSP SCHEME |
| Blogs, Mr. Joe | 12345678        | Bank Only      | NHS OSP SCHEME |
| Blogs, Mr. Joe | 12345678        | Bank Only      | NHS OSP SCHEME |
| Blogs, Mr. Joe | 12345678        | Bank Only      | NHS OSP SCHEME |
| Blogs, Mr. Joe | 12345678        | Bank Only      | NHS OSP SCHEME |
| Blogs, Mr. Joe | 12345678        | Bank Only      | NHS OSP SCHEME |
| Blogs, Mr. Joe | 12345678        | Bank Only      | NHS OSP SCHEME |

## Filters:

Bank Post Held is equal to / is in Bank Only Assignment Category is equal to / is in Bank NHS OSP Scheme is not equal to / is not in NHS OSP BANK NIL SCHEME Date is equal to / is in Effective Date (Default: Current Date)

## Accrual Plan Analyses Description

This section returns a number of analyses which identify employees who are not set up on a suggested or recommended annual leave Accrual Plan as per the NHS User Manual <u>here</u>.

## Prompts

Accrual Plan Effective Date Exclude Local Accrual Plans (Yes: Optional)

**Note:** A detailed example is provided below based on the Very Senior Managers analysis and the rest of the analyses are included with minimal detail as they are all similar.

## **VSM Accrual Plan is not Accrual n NHS** *Description*

This analysis returns Very Senior Manager employees who are not set up on a suggested or recommended annual leave Accrual Plan.

#### Data Items

| Employee Name     | Role              |
|-------------------|-------------------|
| Employee Number   | Accrual Plan Name |
| Assignment Number |                   |

# Example Screenshot

#### VSM Accrual Plan is not Accrual n NHS

| Employee Name  | Employee Number | Assignment Number | Role                     | Accrual Plan Name        |
|----------------|-----------------|-------------------|--------------------------|--------------------------|
| Blogs, Mr. Joe | 12345678        | 12345678          | Board Level Director     | Annual Leave Hours 1 NHS |
| Blogs, Mr. Joe | 12345678        | 12345678          | Board Level Director     | Annual Leave Hours 1 NHS |
| Blogs, Mr. Joe | 12345678        | 12345678          | Board Level Director     | Annual Leave Hours 1 NHS |
| Blogs, Mr. Joe | 12345678        | 12345678          | Board Level Director     | Annual Leave Hours 1 NHS |
| Blogs, Mr. Joe | 12345678        | 12345678          | Board Level Director     | Annual Leave Hours 1 NHS |
| Blogs, Mr. Joe | 12345678        | 12345678          | Chief Executive          | Annual Leave Hours 1 NHS |
| Blogs, Mr. Joe | 12345678        | 12345678          | Director of Nursing      | Annual Leave Hours 1 NHS |
| Blogs, Mr. Joe | 12345678        | 12345678          | Finance Director         | Annual Leave Hours 1 NHS |
| Blogs, Mr. Joe | 12345678        | 12345678          | Other Executive Director | Annual Leave Hours 1 NHS |

## Filters:

Date is equal to / is in Effective Date (Default: Current Date)

Job Role is equal to / is in Chief Executive;Finance Director;Other Executive Director;Board Level Director;Clinical Director - Medical;Medical Director;Director of Nursing;Director of Public Health;Chief Operating Officer;Chief People Officer;Chief Information Officer;Estates and Facilities Director;Deputy Chief Executive;Chief Strategy Officer;Chief Sustainability Officer;Improvement Director

Accrual Plan Name is not equal to / is not in Annual Leave Accrual 1 NHS; Annual Leave Accrual 2 NHS; Annual Leave Accrual 3 NHS; Annual Leave Accrual 4 NHS; Annual Leave Accrual 5 NHS

#### M&D Accrual Plan is not Accrual n NHS

#### Data Items

| Employee Name   | Assignment Number |
|-----------------|-------------------|
| Employee Number | Accrual Plan Name |

#### Screenshot

Please see Note within Accrual Plan Analyses tab.

#### Filters

Date is equal to / is in Effective Date (Default: Current Date) Staff Group is equal to / is in Medical and Dental Accrual Plan Name is not equal to / is not in Annual Leave Accrual 1 NHS;Annual Leave Accrual 2 NHS;Annual Leave Accrual 3 NHS;Annual Leave Accrual 4 NHS;Annual Leave Accrual 5 NHS

#### AfC Accrual Plan is not Annual Leave Hours n NHS

#### Data Items

| Employee Name   | Assignment Number |
|-----------------|-------------------|
| Employee Number | Accrual Plan Name |

#### Screenshot

Please see **Note** within Accrual Plan Analyses tab.

#### Filters

Date is equal to / is in Effective Date (Default: Current Date) Assignment Number is equal to Assignment Numbers returned in sub-analysis returning AFC employees on non-Annual Leave Hours n NHS accrual plan

#### Bank Accrual Plan is not Bank AL Hours n NHS

#### Data Items

| Employee Name     | Assignment Category |
|-------------------|---------------------|
| Employee Number   | Accrual Plan Name   |
| Assignment Number |                     |

#### Screenshot

Please see Note within Accrual Plan Analyses tab.

#### Filters

Date is equal to / is in Effective Date (Default: Current Date)

Assignment Category is equal to / is in Bank

Accrual Plan Name is not equal to / is not in Bank Annual Leave Hours 1 NHS; Bank Annual Leave Hours 2 NHS; Bank Annual Leave Hours 3 NHS; Bank Annual Leave Hours 4 NHS; Bank Annual Leave Hours 5 NHS

#### Assignments without Annual Leave Accrual Plan

#### Prompts

Effective Date Initial Assignment Start Date >=

## Data Items

| Employee Name     |                    |
|-------------------|--------------------|
| Employee Number   | Accrual Start Date |
| Assignment Number |                    |

#### Screenshot

Please see **Note** within Accrual Plan Analyses tab.

## Filters

Date is equal to / is in Effective Date (Default: Current Date)

Assignment Number is not equal to Assignment Numbers returned in sub-analysis returning employees with Accrual Plan

Initial Assignment Start Date is greater than or equal to (Default: first day of previous month)